# SmartPVMS V500R007C00

ユーザーマニュアル

| 発行 | Draft A    |
|----|------------|
| 日付 | 2021-05-15 |

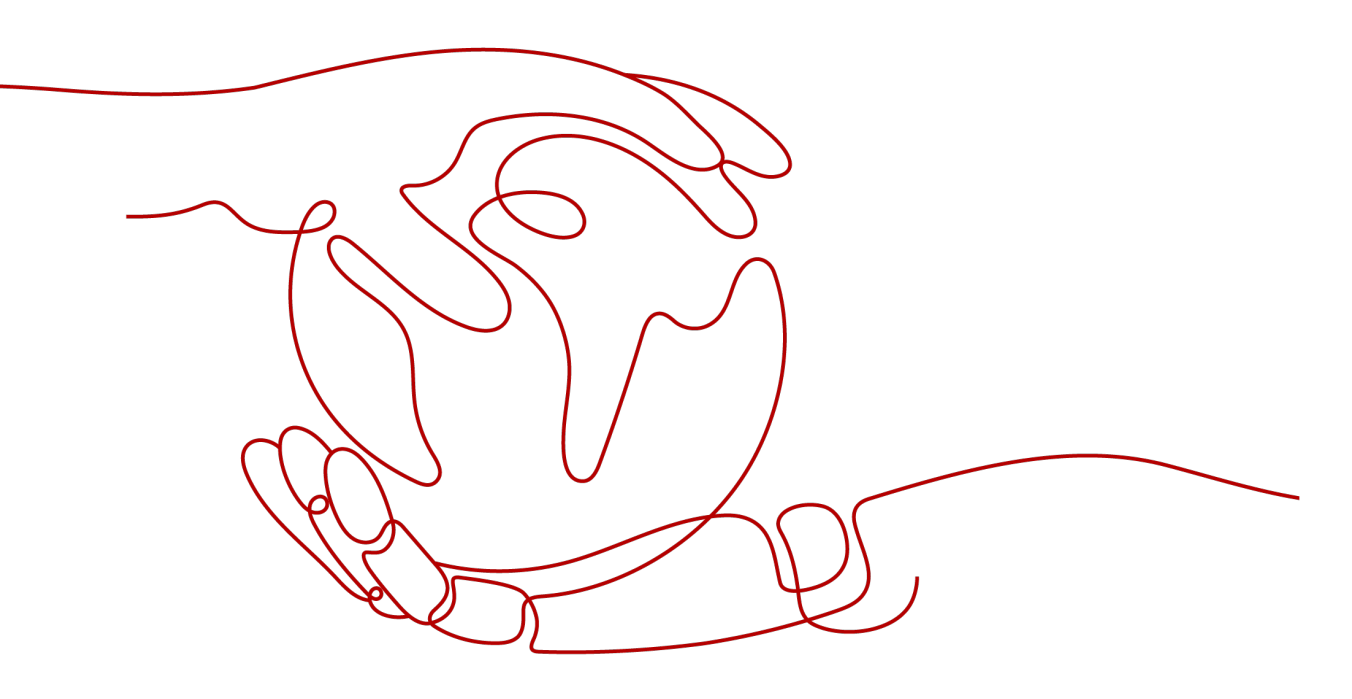

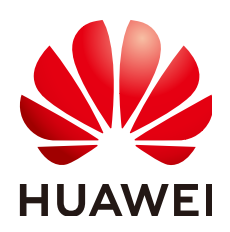

HUAWEI TECHNOLOGIES CO., LTD.

Copyright © Huawei Technologies Co., Ltd. 2021. All rights reserved.

書面によるファーウェイの事前承諾なしに、本書のいかなる部分も、いかなる形式またはいかなる手段によっても複 製または転載することを禁じます。

#### 商標および許諾

#### 注意

ご購入の製品、サービスおよび機能はファーウェイとお客様の間の契約によって規定されます。本文書に記載され ている製品、サービスおよび機能の全体または一部は、購入範囲もしくは使用範囲に含まれない場合があります。 契約で別途許諾している場合を除き、本文書内の記述、情報、推奨事項はすべて「無保証(ASIS)」で提供されており、明示的または暗黙的ないかなる保証も約束も行いません。

本文書の記載内容は、予告なく変更されることがあります。この文書の作成にあたっては、内容の正確性には最大 限の注意を払っておりますが、この文書内のいかなる説明、情報、推奨事項も、明示的または暗黙的に何らかの保 証を行うものではありません。

# Huawei Technologies Co., Ltd.

住所: Huawei Industrial Base Bantian, Longgang Shenzhen 518129 People's Republic of China

Webサイト: <u>https://www.huawei.com</u>

Eメール: <u>support@huawei.com</u>

| 1 ユーザーマニュアル             | 1  |
|-------------------------|----|
| 1.1 はじめに                | 1  |
| 1.1.1 インストーラーの登録        | 2  |
| 1.1.2 ログインとログアウト        |    |
| 1.1.3 パスワードの取得          |    |
| 1.1.4 ツーリストのログイン        |    |
| 1.1.5 ユーザー操作の権限(所有者)    | 4  |
| 1.1.6 ユーザー操作の権限(設置業者)   | 4  |
| 1.2 ホーム                 | 6  |
| 1.2.1 リストビュー            |    |
| 1.2.2 地図ビュー             | 11 |
| 1.2.3 KPI ビュー           |    |
| 1.2.4 ダッシュボード           |    |
| 1.3 報告書作成               | 14 |
| 1.4 発電所                 |    |
| 1.4.1 発電所               |    |
| 1.4.1.1 発電所の管理          |    |
| 1.4.1.1.1 発電所の作成        |    |
| 1.4.1.1.2 発電所の管理        |    |
| 1.4.1.2 計画管理            | 17 |
| 1.4.2 デバイス              |    |
| 1.4.2.1 機器管理            |    |
| 1.4.2.2 アダプタ管理          |    |
| 1.4.2.3 デバイスアクセス        | 21 |
| 1.4.2.4 デバイスログをエクスポート   | 21 |
| 1.4.2.5 アップグレード管理       |    |
| 1.5 運営保守                |    |
| 1.5.1 リアルタイム状態          |    |
| 1.5.2 警報情報              |    |
| 1.5.2.1 現在のアラームの監視および表示 | 26 |
| 1.5.2.2 アラーム履歴の表示       | 34 |
| 1.5.3 タスクの管理            |    |
| 1.5.4 スマート診断            |    |
|                         |    |

目次

<u>目次</u>

ii

| 1541IV カーブ                                       | 38 |
|--------------------------------------------------|----|
| 1.5.4.2 モジュールライブラリ                               |    |
| 1.5.5 スマートトラッキング                                 | 40 |
| 1.6 システム                                         | 42 |
| 1.6.1 会社管理                                       | 42 |
| 1.6.1.1 会社の作成                                    |    |
| 1.6.1.2 会社のユーザーの作成および発電所へのユーザーの関連付け              | 43 |
| 1.6.1.3 メールサーバーの設定                               | 44 |
| 1.6.1.4 デフォルトの電気料金                               |    |
| 1.6.1.5 オンラインユーザーの監視                             | 51 |
| 1.6.1.6 システム管理者の作成                               | 52 |
| 1.6.2 ログの管理                                      | 52 |
| 1.6.2.1 ログの照会およびエクスポート                           |    |
| 1.6.2.2 ログ転送サーバーの設定                              | 53 |
| 1.6.3 メッセージ管理                                    | 55 |
| 1.6.3.1 お知らせ                                     | 55 |
| 1.6.3.2 お知らせの送信                                  | 56 |
| 1.6.4 ビジネスの設定                                    | 56 |
| 1.6.4.1 システムパラメータの設定                             | 56 |
| 1.6.4.2 データ修正                                    | 57 |
| 1.6.4.3 ノースバウンド管理                                | 58 |
| 1.6.4.4 サーバ管理                                    | 59 |
| 1.6.4.5ドキュメント管理                                  | 60 |
| 1.6.4.6 警報の設定                                    | 60 |
| 1.6.4.6.1 通知ルールの設定                               | 60 |
| 1.6.4.6.2 アラームの再定義                               | 62 |
| 1.6.4.7 ハイパーリンク信頼リスト管理                           | 64 |
| 1.6.5 システムの設定                                    | 65 |
| 1.6.6 構成アイテム管理                                   | 65 |
| 1.6.6.1 プロトコルの切替設定                               | 65 |
| 1.6.6.2 FTP パスワードの変更                             | 65 |
| 1.6.6.3 NAT の設定                                  | 66 |
| 1.6.6.4 デモアカウントの設定                               | 66 |
| 1.6.6.5 気象サービスの設定                                | 67 |
| 1.6.6.6 その他                                      | 67 |
| 1.7 よくあるご質問                                      | 68 |
| 1.7.1 SmartPVMS ページで操作を長時間実行しない場合にログアウトを防止する方法   | 68 |
| 1.7.2 ウェブブラウザに表示された証明書エラーまたはセキュリティアラームの問題に対処する方法 | 69 |
| 1.7.3 ファイルのアップロードまたはダウンロードの失敗を解決する方法             | 71 |
|                                                  |    |

ーザーマニュアル

# 本章について

本書では、ウェブベースのSmartPVMSクライアントを使用してNetEcoサーバーにログインし、SmartPVMSシステムを運用および保守する方法について説明します。

# 製品バージョン

次の表に本書と関連する製品バージョンを示します。

| 製品名       | 製品バージョン     |
|-----------|-------------|
| SmartPVMS | V500R007C00 |

#### 対象となる読者

本書は、ネットワーク管理エンジニアを対象としています。

### 変更履歴

本書の各版の更新情報は累積的な情報です。したがって、本書の最新版には以前の更新がすべて含まれます。

#### Draft A (2021-05-15)

この版は、SmartPVMS V500R007C00のファーストオフィスアプリケーション(FOA)用となり、初回リリースです。

# 1.1 はじめに

このトピックでは、インストーラーの登録、システムへのログインおよびログアウト、パスワードの取得、および発電所機能の体験を行う方法について説明します。

# 1.1.1 インストーラーの登録

このトピックでは、初回ログイン前にアカウントを登録する方法について説明します。

手順

- ステップ1 ウェブブラウザを開き、アドレスボックスにhttps://intl.fusionsolar.huawei.comを入力して[Enter]を押します。ログインページが表示されます。
- ステップ2 オプション:ページの右上隅にあるドロップダウンリストボックスから言語を選択します。
- ステップ3 [インストーラーの登録]をクリックします。インストーラーの登録ページが表示されます。
- ステップ4 必要に応じてインストーラーの登録情報を入力します。
- ステップ 5 [送信]をクリックします。
- ステップ6 取得した認証コードを入力します。
- ステップ7 利用規約と個人情報保護方針を読んで同意しますを選択し、[提出]をクリックします。

- 登録時に入力したメールアドレスとユーザー名を使用して、SmartPVMSシステムにログインできます。
- 会社名が存在するかどうかが自動的に確認されます。存在する場合、会社名がすでに存在することを示すメッセージが表示されます。これは、会社がアカウントをシステムに登録していることを示します。この場合、アカウントを登録する必要はありません。会社の管理者に連絡し、ユーザーリストに追加してもらいます。

# 1.1.2 ログインとログアウト

このトピックでは、SmartPVMSシステムのログインとログアウトの方法について説明します。

### 事前の要件

システムにログインするためのユーザー名またはメールアドレスおよびパスワードを取得していること。

#### はじめに

アカウントの安全性を確保するために、パスワードを定期的に変更し、新しいパスワードを 覚えておいてください。初期パスワードを変更しないと、パスワードが漏洩する可能性があ ります。パスワードを長期間変更しないままでいると、盗まれたり解読されたりする可能性 が高くなります。パスワードを紛失した場合、ユーザーはシステムにアクセスできません。こ のような場合、ユーザーはPV発電所に生じた損失に対して責任を負います。

## 手順

- ステップ1 ウェブブラウザを開き、アドレスボックスにhttps://intl.fusionsolar.huawei.comを入力して[Enter]を押します。ログインページが表示されます。
- ステップ2 オプション: ページの右上隅にあるドロップダウンリストボックスからサーバーと言語を選択します。

#### 

サイトを選択すると、自動的にサイトのウェブページに切り替わります。

ステップ3 ユーザー名またはメールアドレスとパスワードを入力し、[ログイン]をクリックします。

システムに初めて、または個人情報保護方針の更新後に初めてログインした場合、利用規約と個人情報保護方針に同意するための項目を選択します。さらに、自ら登録したユーザーではない場合は、ログイン後すぐにパスワードを変更します。

#### 事後の要件

ログアウトするには、ポインタをホームページののの上に移動し、ドロップダウンリストボックスから[ログアウト]を選択します。

### 1.1.3 パスワードの取得

パスワードを忘れた場合、ユーザーはメールでパスワードを取得するか、会社の管理者に 連絡してパスワードをリセットできます。

#### 事前の要件

アカウントが確認済みの個人用メールアドレスに関連付けられていること。詳細については、「個人情報の変更」をご覧ください。

#### はじめに

アカウントの安全性を確保するために、パスワードを定期的に変更し、新しいパスワードを 覚えておいてください。

#### 手順

- ステップ1 ウェブブラウザを開き、アドレスボックスにhttps://intl.fusionsolar.huawei.comを入力して[Enter]を押します。ログインページが表示されます。
- ステップ 2 <sup>(1)</sup>をクリックします。パスワードを失念ページが表示されます。
- ステップ3 メールと認証コードを設定し、[次へ]をクリックします。メールアドレス認証ページが表示されます。
- ステップ4 [認証コードを発送する]をクリックし、取得したメール認証コードを入力します。
- ステップ5 [次へ]をクリックします。パスワードをリセットするためのページが表示されます。
- ステップ 6 新しいパスワードを入力してそのパスワードを確認し、[提出]をクリックします。表示された ダイアログボックスで、[OK]をクリックします。

## 1.1.4 ツーリストのログイン

このセクションでは、ゲストステータスを使用してシステムにログインして、管理システムの 価値を設置プロバイダおよび経営者に宣伝し、ユーザーが管理システムの機能を理解する のに役立つ発電所情報を閲覧する方法について説明します。

## 事前の要件

デモアカウント機能を有効化していること。詳細については、「1.6.6.4 デモアカウントの設定」をご覧ください。

### 手順

ステップ1 ウェブブラウザを開き、アドレスボックスにhttps://intl.fusionsolar.huawei.comを入力して[Enter]を押します。ログインページが表示されます。

ステップ2 [ツーリストのログイン]をクリックしてシステムを体験します。

# 1.1.5 ユーザー操作の権限(所有者)

| レベル1メニュー | レベル2メニュー             | レベル3メニュー | サブメニュー          |
|----------|----------------------|----------|-----------------|
| ホーム      | ホーム                  | リストビュー   | Kiosk           |
|          |                      | 地図ビュー    | -               |
|          |                      | KPIビュー   | -               |
| 発電所      | 発電所                  | 発電所の管理   | PV発電所リストの<br>表示 |
|          |                      |          | 修正              |
|          |                      |          | エクスポート          |
|          | デバイス                 | デバイスの管理  | デバイスリストの表<br>示  |
| 設定       | メッセージ管理              | アナウンスメント | -               |
|          | システムの設定              | 個人設定     | パスワードの変更        |
|          |                      |          | 個人情報の変更         |
|          | Fusion Solarにつ<br>いて | 個人情報保護方針 | -               |
|          |                      | 利用規約     | -               |
|          |                      | バージョン情報  | -               |

# 1.1.6 ユーザー操作の権限(設置業者)

| レベル1メニュー | レベル2メニュー | レベル3メニュー | サブメニュー |
|----------|----------|----------|--------|
| ホーム      | ホーム      | リストビュー   | 発電所を追加 |
|          |          | 地図ビュー    | -      |
|          |          | KPIビュー   |        |

| レベル1メニュー | レベル2メニュー | レベル3メニュー          | サブメニュー                |
|----------|----------|-------------------|-----------------------|
|          |          | ダッシュボード           | -                     |
| 報告       | 報告       | 発電所               | -                     |
|          |          | パワコン              | -                     |
|          |          | 蓄電池               | -                     |
| 発電所      | 発電所      | 発電所の管理            | PV発電所リストの<br>表示       |
|          |          |                   | 発電所を追加                |
|          |          |                   | 修正                    |
|          |          |                   | 削除                    |
|          | デバイス     | デバイスの管理           | デバイスリストの表<br>示        |
|          |          |                   | パラメータを設定              |
|          |          |                   | デバイスを交換               |
|          |          |                   | 削除                    |
|          |          |                   | 基本情報をエクスポ<br>ート       |
|          |          |                   | パフォーマンスデー<br>タをエクスポート |
|          |          |                   | 修正                    |
|          |          | アップグレード管理         | デバイスのアップグ<br>レード      |
|          |          | デバイスログをエク<br>スポート | デバイスログをエク<br>スポート     |
|          |          |                   | オプティマイザログ<br>のエクスポート  |
|          |          |                   | バッテリーログのエ<br>クスポート    |
| 運営保守     | 運営保守     | リアルタイム状態          | -                     |
|          |          | 警報情報              | デバイスのアラーム             |
|          |          | タスクの管理            | 検査                    |
|          |          |                   | 欠陥の排除                 |
|          |          | スマート診断            | IVカーブ                 |
|          |          |                   | モジュールライブラ<br>リ管理      |

| レベル1メニュー | レベル2メニュー             | レベル3メニュー        | サブメニュー         |
|----------|----------------------|-----------------|----------------|
|          |                      | スマートトラッキング      | -              |
| 設定       | システム                 | 会社管理            | ユーザ管理          |
|          |                      |                 | ユーザ管理          |
|          |                      |                 | 受信箱            |
|          |                      |                 | デフォルトの電気料<br>金 |
|          | メッセージ管理              | アナウンスメント        | -              |
|          |                      | アナウンスメントの<br>送信 | -              |
|          | ビジネス設定               | 警報の設定           | プッシュ設定         |
|          |                      |                 | アラームを再定義       |
|          | システムの設定              | ライセンス管理         | ライセンスの概要       |
|          |                      |                 | ライセンス情報        |
|          |                      |                 | ライセンスファイル      |
|          |                      |                 | 設備ライセンス管理      |
|          |                      | 個人設定            | パスワードの変更       |
|          |                      |                 | 個人情報の変更        |
|          | Fusion Solarにつ<br>いて | 個人情報保護方針        | -              |
|          |                      | 利用規約            | -              |
|          |                      | バージョン情報         | -              |

# 1.2 ホーム

ホームページでは、SmartPVMSでのすべての発電所の運転状態を確認できます。リストビ ューでは、複数の発電所に関するグローバル情報と単一の発電所に関する重要な情報を 表示できます。地図ビューでは、発電所の所在地と分布を表示できます。KPIビューでは、 会社が管理している発電所の重要な発電量指標を表示できます。さらに、ダッシュボードで 発電所の全体的な運行保守および運転状態を表示できます。

# 1.2.1 リストビュー

リストビューでは、発電所概要と重要な発電所情報を確認することや、個々の発電所にアク セスして詳細を確認することができます。

# 手順

● 複数発電所表示

- a. ホームページの右上隅で[ホーム] > [ホーム] > [リストビュー]を選択するか クリックします。
- b. 複数発電所表示では、管理対象のすべての発電所についてKPI・実行状態・アラ ーム状態を確認できます。

複数発電所表示のページでは、以下の操作を実行できます。

| 操作タイプ           | 手順                                                                                                    |
|-----------------|----------------------------------------------------------------------------------------------------|
| 発電量と収益の<br>表示   | <b>発電所KPI</b> エリアで <mark>→</mark> をクリックして <b>発電所</b> タブページに<br>移動し、発電所の発電量と収益を照会します。                                        |
| 現在の発電所状<br>態の表示 | 発電所の状態エリアで<br>ページに移動し、発電所の実行状態・主要情報・設備アラ<br>ーム情報・発電所の位置・運行保守担当者情報を表示します。                                                    |
| 設備アラームの<br>表示   | リアルタイムアラームエリアで<br>●をクリックして <b>警報情報</b> ペ<br>ージに移動します。そのページで、[設備アラーム] > [現<br>在のアラーム]を選択して詳細な設備アラーム情報を表示<br>します。             |
| 発電所の実行状<br>態の表示 | 発電所リストエリアで、発電所の画像または名前をクリッ<br>クして発電所の <b>概要ページ</b> に移動し、発電所のリアルタイ<br>ムの実行状態を表示します。                                          |
| 発電所の作成          | <ol> <li>[発電所の新築]をクリックします。</li> <li>表示された [Add Plant]ダイアログボックスで、設定ウィザードを完了します。</li> <li>[保存]をクリックします。発電所が作成されます。</li> </ol> |

● 単一発電所表示

a. 発電所リストで、発電所の画像または名前をクリックして単一発電所ページに移動し、発電所の実行状態を確認します。詳細については、「表 1-1」をご覧ください。

#### **表 1-1** 発電所の詳細

| メニュ<br>一名    | 説明                                                                                                    | 手順                                                                                                    |
|--------------|----------------------------------------------------------------------------------------------------|----------------------------------------------------------------------------------------------------|
| 概要           | 発電量・環境保全効<br>果・現在のアラーム・<br>運転状況・発電所基<br>本情報・発電状況・<br>天気・収益統計な<br>ど、発電所に関する<br>一般情報が表示され<br>ます。                                                                                                    | <ul> <li>運転状況エリアでは、以下の操作を実行できます。</li> <li>をクリックしてデバイスページに移動します。</li> <li>発電所にインバータが1つしかない場合は、インバータアイコンをクリックするとリアルタイム情報ページに移動します。発電所にインバータが複数ある場合は、インバータアイコンをクリックするとデバイスページに移動します。</li> <li>インバータ・蓄電池・電力センサーアイコンなどの設備アイコンにマウスカーソルを合わせると、その簡潔なメトリクスが表示されます。</li> <li>発電状況エリアでは、発電量を日別、月別、または年別で表示できます。</li> <li>###エリアでは、収益を日別、月別、年別、または全期間で表示できます。</li> <li>リアルタイムアラームエリアで、をクリックして警報情報ページに移動します。</li> </ul> |
| Kiosk<br>ビュー | 所有者は、Kioskビュ<br>ーで発電所の運転<br>情報を共有できま<br>す。その他のユーザ<br>ーは、システムにロ<br>グインせずに、Kiosk<br>ビューを表示し発電<br>所情報を確認するこ<br>とができます。<br>NOTE<br>Kioskビュー権限があ<br>る、所有者としてログ<br>インしているユーザー<br>のみ、Kioskビューを<br>作成できます。 | <ol> <li>概要ページで、右上隅にある[Kiosk]をクリックします。</li> <li>表示されたダイアログボックスで、指示どおりにKioskビューを設定します。 [コピー]をクリックしてURLをコピーし、それをローカルPCに保存します。</li> <li>[確定]をクリックします。         設定が完了すると、発電所情報を知る必要がある他のユーザーとそのURLを共有できるようになります。         NOTE         <ul> <li>KioskビューのURLの有効期間は1年です。</li> <li>Kioskビューの生成後は、その発電所運転データは30分ごとに更新されます。ブラウザを更新すると最新データを取得できます。</li> </ul> </li> </ol>                                            |

| メニュ<br>一名 | 説明                                                                                                   | 手順                                                                                                    |
|-----------|----------------------------------------------------------------------------------------------------|----------------------------------------------------------------------------------------------------|
| レイアウト     | 発電所内のPVモジ<br>ュールの論理的ビュ<br>ーおよび物理的レイ<br>アウトを表示して、<br>PVモジュールレベル<br>で発電量を監視しま<br>す(各モジュールは<br>最適化が必要)。 | <ul> <li>物理的レイアウト図の自動生成</li> <li>レイアウト図をアップロードするには、発電所のレイアウトタブページで[ファイルのアップロード]をクリックします。</li> <li>NOTE         <ul> <li>ズームインするには、サムネイル画像をクリックします。</li> <li>レイアウト図を削除するには、サムネイルのあ上隅にある ボタンをクリックします。</li> <li>レイアウト図の位置を調整するには、<br/>(########################]をクリックします。</li> </ul> </li> <li>ヤイアウト図の位置を調整するには、<br/>[####################################</li></ul> |

| メニュ<br>一名 | 説明                                                                                    | 手順                                                                                                    |
|-----------|---------------------------------------------------------------------------------------|----------------------------------------------------------------------------------------------------|
|           |                                                                                       | NOTE<br>[レイアウト設定]ページでは、以下の操作を実行し<br>てレイアウトを調整できます。                                                                    |
|           |                                                                                       | <ul> <li>図の要素の追加:図の構成要素をレイアウトデ<br/>ザインエリアにドラッグし、施設の要件に基づ<br/>いて図の要素の位置を調整します。</li> </ul>                              |
|           |                                                                                       | <ul> <li>図の要素の選択:図の要素をすべて選択するには、図の要素を1つクリックして選択し、[Ctrl+A]キーを押します。図の要素を複数選択するには、[Ctrl]を押したまま図の要素を複数クリックします。</li> </ul> |
|           |                                                                                       | <ul> <li>図の要素の移動:図の要素の位置を調整する<br/>には、図の要素を選択した後、それをドラッグし<br/>ます。描画キャンバスを移動するには、空白エ<br/>リアでマウスカーソルをドラッグします。</li> </ul> |
|           |                                                                                       | <ul> <li>図の要素のコピーと貼り付け:図の要素を右ク<br/>リックして、それをコピーまたは削除します。図<br/>の要素をコピーした後、表示エリアで右クリック<br/>してそれを貼り付けます。</li> </ul>      |
|           |                                                                                       | <ul> <li>バインドされている図要素を右クリックして、そのバインドを解除します。</li> </ul>                                                                |
|           |                                                                                       | ● 物理的レイアウト図の手動設定                                                                                                    |
|           |                                                                                       | <ol> <li>物理的な配置エリアで、[ストリングレイ<br/>アウトを作成]をクリックします。</li> </ol>                                                          |
|           |                                                                                       | 2. <b>[レイアウト設定]</b> ページで、発電所の図<br>面に基づいて、左側にある図要素をデ<br>ザインエリアにドラッグします。                                                |
|           |                                                                                       | 3. 実態に基づいてパラメータを設定しま<br>す。                                                                                            |
|           |                                                                                       | 4. <b>[保存]</b> をクリックします。作成済みの設<br>備図要素が表示エリアに表示されま<br>す。                                                              |
|           |                                                                                       | 5. 設備の図要素を1つクリックし、 <b>デバイ</b><br>ス属性エリアで設備の属性値を設定し<br>ます。                                                             |
|           |                                                                                       | <ol> <li>図要素を作成したら、設備リストエリア<br/>内のオプティマイザを、対応する図要<br/>素位置にドラッグしてバインドします。</li> </ol>                                   |
|           |                                                                                       | 7. <mark>と</mark> をクリックします。物理的レイアウト<br>図が正常に作成されます。                                                                   |
| 設備        | 発電所にバインドさ<br>れている設備をリア<br>ルタイムで監視して、<br>例外に即座に対応<br>することや、設備を<br>安全な状態に保つこ<br>とができます。 | 詳細については、「1.4.2.1 機器管理」をご覧<br>ください。                                                                                    |

| メニュ<br>一名 | 説明                                                                                | 手順                                              |
|-----------|-----------------------------------------------------------------------------------|-------------------------------------------------|
| アラーム      | アラームをリアルタイ<br>ムで確認すること<br>や、それらに即座に<br>対応することができ<br>ます。                           | 詳細については、「 <mark>1.5.2 警報情報</mark> 」をご覧く<br>ださい。 |
| 報告        | 発電所・インバータ・<br>蓄電池の報告書を<br>様々な側面で表示し<br>ます。また、報告書<br>のサブスクライブや<br>エクスポートができま<br>す。 | 詳細については、「 <mark>1.3 報告書作成</mark> 」をご覧く<br>ださい。  |

# 1.2.2 地図ビュー

このモードでは、発電所の所在地と分布を直感的に把握できます。

#### 前提条件

SmartPVMSがネットワークに接続されていること。

### 手順

- 1. [ホーム] > [ホーム] > [地図ビュー]を選択しますまたは、ホームページの右上隅にある をクリックします。
- 2. Øをクリックします。表示されたダイアログボックスで、デフォルトの地図とAPIキーを 設定します。
- 3. オプション: PV発電所の状態を選択し、PV発電所名を入力し、 Qをクリックします。 地 図ビューにPV発電所の所在地が表示されます。
- 4. ポインタを対象のPV発電所の所在地に移動します。PV発電所に関する位置、発電 量、好天期の情報が表示されます。
- 5. PV発電所アイコンをクリックして詳細を表示します。詳細については、表 1-1を参照してください。

# 1.2.3 KPI ビュー

会社によって管理されている発電所の重要な発電量指標が表示され、監視と管理が容易 になります。

## 手順

[ホーム] > [ホーム] > [KPIビュー]を選択しますまたは、ホームページの右上隅にある
 をクリックします。

```
KPIビューページでは、会社が管理している発電所のKPIを表示できます。
```

# 1.2.4 ダッシュボード

スマート運営メンテナンスセンター全体の、会社レベルまたは発電所レベルのダッシュボー ドデータを表示できます。

### 事前の要件

**ダッシュボード表示**に対する権限が必要です。

### 手順

ステップ1 [ホーム] > [ホーム] > [ダッシュボード]を選択します。

**NOTE** 

- デフォルトでは、会社レベルのダッシュボードが表示されます。会社レベルのダッシュボードと発電
   所レベルのダッシュボードでは、6つの機能モジュールのみを表示できます。
- 発電所レベルのダッシュボードへのアクセス方法:
  - 会社レベルのダッシュボードで、会社を選択してから発電所マップ上の発電所を選択して発電所レベルのダッシュボードにアクセスします。
  - 発電所マップ上の検索ボックスで、発電所名を入力して発電所レベルのダッシュボードにア クセスします。
- ステップ2 会社レベルのダッシュボードの右上隅で、 とをクリックします。
- ステップ3 表示されたダッシュボード設定ダイアログボックスで、会社レベルタブまたは発電所レベル タブをクリックし、機能ブロックを選択し、それをドラッグしてレイアウトを設定します。詳細に ついては、「表 1-2」と「表 1-3」をご覧ください。

| 表 | 1-2 | 会社レベ | ルのダッシ | ィュボード | に関す | る説明 |
|---|-----|------|-------|-------|-----|-----|
|---|-----|------|-------|-------|-----|-----|

| セクション    | 説明                                                                                                    |
|----------|----------------------------------------------------------------------------------------------------|
| 合計発電量    | 現在ログインしているユーザーが所属する会社の下のすべての<br>発電所について合計発電量が表示されます。                                                                                                    |
| ロゴとタイトル  | <ul> <li>現在のユーザーが所属している会社のダッシュボードロゴと<br/>タイトルが表示されます。ロゴとタイトルを変更する方法につ<br/>いては、「1.6.1 会社管理」をご覧ください。</li> <li>ロゴまたはタイトルをクリックすると、複数発電所用のホーム<br/>ページに戻ります。</li> </ul> |
| 発電所マップ   | 現在の会社の下のすべての発電所の位置が表示されます。                                                                                                    |
| リアルタイム電力 | リアルタイムの電力と現在の電力が表示されます。時間軸にポ<br>インターを合わせると、対応する期間でのデータが表示されま<br>す。                                                                                                |
| 発電量ランキング | 発電量順に現在の会社の発電所の上位10件がその発電量とと<br>もに表示されます。                                                                                                    |
| 発電量      | 当月の発電量と当日の発電量が表示されます。時間軸をドラッ<br>クすると、対応する期間でのデータが表示されます。                                                                                                    |

| セクション  | 説明                                                                     |
|--------|------------------------------------------------------------------------|
| 設備アラーム | 現在の会社の下のすべての発電所の合計アラーム数と、重大<br>度ごとのアラーム数が表示されます。                       |
| 環境保全効果 | 現在の会社の下のすべての発電所について、二酸化炭素排出<br>削減・標準石炭節約量・相当する植林量などの環境保全効果が<br>表示されます。 |
| 運行保守統計 | 現在の会社の下のすべての発電所について欠陥タスクが表示<br>されます。                                   |

表1-3発電所レベルのダッシュボードに関する説明

| セクション              | 説明                                                                     |
|--------------------|------------------------------------------------------------------------|
| 累計発電量              | その発電所が属する会社の合計発電量が表示されます。                                              |
| 月収                 | 発電所の月次収益と日次収益が表示されます。                                                  |
| リアルタイム電力           | 発電所のリアルタイムの電力と現在の電力が表示されます。時<br>間軸にポインターを合わせると、対応する期間でのデータが表<br>示されます。 |
| 設備アラーム             | 発電所の合計アラーム数と、重大度ごとのアラーム数が表示されます。                                       |
| 運行保守統計             | 発電所の欠陥タスクが表示されます。                                                      |
| 環境保全効果             | ニ酸化炭素排出削減・標準石炭節約量・相当する植林量など、<br>発電所の環境保全効果が表示されます。                     |
| パフォーマンス率           | 理論的発電量 = EMIの日次KPIでの合計放射照度 x 発電所の<br>合計ストリング容量                         |
|                    | システム効率 = 発電量/理論的発電量                                                    |
| リアルタイムの電力<br>と放射照度 | EMIIによって放射強度が収集され、それがSmartPVMSに報告<br>されます。                             |
| 今月の発電量             | 発電所の月次発電量と日次発電量が表示されます。時間軸に<br>ポインターを合わせると、対応する期間でのデータが表示されま<br>す。     |

ステップ4 [確定]をクリックします。

# 事後の要件

次のようにダッシュボード表示を終了します。ロゴまたはタイトルをクリックすると、複数発電 所用のホームページに戻ります。

# 1.3 報告書作成

報告書作成には、発電所、パワコン、および蓄電池があり、さまざまな側面で報告データを 表示し、報告書を購読してエクスポートできます。

### 事前の要件

- **報告書作成**へのアクセス権を持っていること。
- 会社のメールサーバーが設定されていること。詳細については、「1.6.1.3 メールサーバーの設定」をご覧ください。

### 手順

ステップ1 次のようにして目的のログページを開きます。

- 発電所:[報告] > [報告] > [発電所]を選択します。
- パワコン: [報告] > [報告] > [パワコン]を選択します。
- 蓄電池:[報告] > [報告] > [蓄電池]を選択します。

#### 

- 発電所:PV発電所の発電量、電力消費、および収益を時間別または発電所別に収集します。
- パワコン:ソーラーインバータの発電量および運転状態を日別、月別、および年別に収集します。
- **蓄電池**:蓄電池の充電状態および放電状態を日別、月別、および年別に収集します。

ステップ2 必要に応じて報告機能を選択します。詳細については、表 1-4を参照してください。

| 表  | 1-4 | 報告タスク |
|----|-----|-------|
| 11 | 1   |       |

| タスク            | 説明                                                 | 手順                                                                                                    |
|----------------|----------------------------------------------------|----------------------------------------------------------------------------------------------------|
| 報告の検索          | 指定した期間の発電<br>所またはデバイスの運<br>転データの表示に使用<br>します。      | PV発電所またはデバイスを設定し、時間を<br>設定し、検索をクリックします。<br>NOTE<br>発電所で、閲覧単位を日ごとに設定した場合、発<br>電量と収益のみが報告書に表示されます。                                                                                     |
| 報告書のエク<br>スポート | ローカルクライアントへ<br>の検索結果の保存に<br>使用します。                 | <b>エクスポート</b> をクリックします。                                                                                                    |
| 報告書の購読         | ユーザーのメールボッ<br>クスへの発電所または<br>デバイスのデータの送<br>信に使用します。 | <ul> <li>報告書の作成をクリックします。表示された</li> <li>情報設定ダイアログボックスで、新規追加を</li> <li>クリックします。</li> <li>NOTE</li> <li>選択した発電所またはデバイスのタイムゾーンで</li> <li>4時30分に前日の統計レポートがユーザーのメールボックスに送信されます。</li> </ul> |

# 1.4 発電所

# 1.4.1 発電所

#### 1.4.1.1 発電所の管理

複数の発電所を一元管理し、1つの発電所に関する重要な情報を表示できます。これにより、さまざまな管理要件が満たされます。

#### 1.4.1.1.1 発電所の作成

デバイスを管理システムに接続した後は、管理システムで発電所を作成することができます。

#### 事前の要件

- 管理システムにinstallerとしてログインしている必要があります。
- デバイスを管理システムに接続済みであり、そのSNを取得済みである必要があります。

#### 手順

- ステップ1 [発電所] > [発電所] > [発電所の管理]を選択します。
- ステップ2 発電所の管理ページで、[発電所の新築]をクリックします。
- **ステップ3** 表示されたダイアログボックスで、発電所に関する基本情報を入力し、[次へ]をクリックします。
- ステップ4 デバイスのSNを入力し、[次へ]をクリックします。

#### 

- 複数のデバイスを接続する必要がある場合は、[新規追加]をクリックします。
- 接続した複数のデバイスが階層化されている場合、入力する必要があるのは1つのデバイスの SNのみとなります。システムによって、階層化された複数のデバイスのSNが自動的に識別され ます。
- ステップ5 ストリング容量を設定します。
  - 1. インバータを選択し、[ストリング容量の設定]をクリックします。
  - 2. 表示されたダイアログボックスで、PVの容量値を入力し、[確定]をクリックします。

#### D NOTE

同じモデルまたは同じ文字列容量のインバータを複数選択することができます。そのようにする 場合は、[ストリング容量の設定]ページで[一括適用]をクリックします。入力する必要があるの は1つのPVモジュールの容量のみとなります。システムによって他のPVモジュールの容量値が 自動的に移入されます。

- ステップ6 すべてのストリングの容量設定が完了したら、[次へ]をクリックします。
- ステップ7 [電気料金の設定]ページで、固定価格買取制度と購入価格を設定し、[次へ]をクリックします。

#### 注記

選択した期日範囲にカレンダー年が、開始時間と終了時間にカレンダー日が含まれている 必要があります。

ステップ8 [その他情報の設定]ページで、発電所の住所・位置・タイムゾーンを設定します。

#### D NOTE

発電所のタイムゾーンを設定するときには、必ず発電所のタイムゾーンがデバイスのタイムゾーンと 同じになるようにします。そうしなかった場合は、発電所を作成すると管理システムによって発電所の タイムゾーンがデバイスに提供されて、デバイス上で設定されているタイムゾーンが上書きされます。

ステップ9 [保存]をクリックします。発電所が正常に作成されます。

#### 事後の要件

その他の操作の詳細については、「1.4.1.1.2 発電所の管理」をご覧ください。

#### 1.4.1.1.2 発電所の管理

**発電所の管理ページでは、**一元化された方法で複数の発電所を管理でき、環境モニタリン グ装置(Environmental Monitoring Instrument、EMI)の共有、発電所の共有、発電所情 報を編集などの操作を実行できます。

#### 事前の要件

管理システムにinstallerとしてログインしている必要があります。

### 手順

- ステップ1 [発電所] > [発電所] > [発電所の管理]を選択します。
- ステップ2 発電所の管理ページでは、表1にリストされている操作を必要に応じて実行できます。

#### 表 1-5 発電所管理の操作

| 操作                  | 手順                                                                                                    |
|---------------------|----------------------------------------------------------------------------------------------------|
| EMIの共<br>有          | 1. 発電所リストで、EMI共有が必要な発電所を1つ以上選択し、[共有EMI]<br>をクリックします。                                                               |
|                     | 2. 表示されたダイアログボックスで、共有するEMIを選択し、 <b>[保存]</b> をクリックします。                                                              |
|                     | NOTE<br>発電所ごとに、最大1つのEMIを受信できます。                                                                                    |
| EMI共有<br>のキャン<br>セル | <ol> <li>1. 共有EMIを受信した発電所を選択し、[共有EMI]をクリックします。</li> <li>2. 表示されたダイアログボックスで、[リセット]をクリックしてから[保存]をクリックします。</li> </ol> |
|                     | 3. 表示されたダイアログボックスで、 <b>[確定]</b> をクリックします。                                                                          |

| 操作                  | 手順                                                                                                    |
|---------------------|----------------------------------------------------------------------------------------------------|
| 発電所の<br>共有          | <ol> <li>発電所リスト内の発電所を1つ選択し、[共有]をクリックします。</li> <li>表示されたダイアログボックスで、受信者の連絡先情報を入力し、[確定]<br/>をクリックします。</li> <li>NOTE<br/>共有されている発電所を再度共有することはできません。</li> </ol>                                                   |
| 共有の詳<br>細の表示        | <ul> <li>共有発電所を提供した人物の場合</li> <li>1. 発電所リスト内の共有発電所列で[共有済み]をクリックして共有の詳細を表示します。</li> <li>共有発電所を受信した人物の場合</li> <li>1. 左側の会社リストで[共有発電所]をクリックします。</li> <li>2. 発電所リスト内の共有発電所列で[受信済み]をクリックして共有の詳細を表示します。</li> </ul> |
| 発電所共<br>有のキャ<br>ンセル | <ol> <li>発電所リスト内の共有発電所を1つ選択し、[共有のキャンセル]をクリックします。</li> <li>表示されたダイアログボックスで、共有をキャンセルする発電所を選択し、[共有のキャンセル]をクリックします。</li> <li>NOTE<br/>共有発電所を提供した人物のみが発電所の共有をキャンセルできます。</li> </ol>                                |
| 発電所情<br>報の編集        | <ol> <li>1. 操作列で をクリックします。</li> <li>2. 表示されたダイアログボックスで、発電所に関する基本情報を入力し、<br/>[適用]をクリックします。</li> <li>3. [保存]をクリックします。</li> </ol>                                                                               |
| 発電所の<br>削除          | 発電所リスト内の発電所を1つ選択し、 <b>[削除]</b> をクリックするか、 <b>操作</b> 列で <sup>①</sup> をクリックします。                                                                                                    |

#### 1.4.1.2 計画管理

電力を電力系統に供給するかどうかや、買電するかどうかなど、電力スケジュールの意思 決定のために発電所の年間発電量を計画できます。

# 事前の要件

計画を管理する権限を持っていること。

# 手順

- ステップ1 [発電所] > [発電所] > [計画管理]を選択します。
- **ステップ2 計画管理ページ**で、発電量計画を管理します。詳細については、表 1-6を参照してください。

#### **表 1-6** 計画管理の操作

| 操作               | 手順                                                                                      |
|------------------|-----------------------------------------------------------------------------------------|
| 発電量計画の追加         | 1. 新規追加をクリックします。新規計画の追加ダイアログボッ<br>クスが表示されます。                                            |
|                  | 2. 指示に従って発電量計画の情報を設定し、OKをクリックしま<br>す。                                                   |
| 発電量計画の削除         | ● 1つ以上のPV発電所を選択し、削除をクリックします。表示<br>されたダイアログボックスで、OKをクリックします。                             |
|                  | <ul> <li>● PV発電所の<sup>□</sup>をクリックします。表示されたダイアログボックスで、OKをクリックします。</li> </ul>            |
| 発電量計画の修正         | PV発電所の をクリックします。表示された <b>修正</b> ダイアログボ<br>ックスで、必要に応じてパラメータを修正し、 <b>保存</b> をクリックしま<br>す。 |
| 発電量計画のエクス<br>ポート | 1つ以上のPV発電所を選択し、 <b>エクスポート</b> をクリックします。                                                 |
| 発電量計画のインポ<br>ート  | <b>インポート</b> をクリックします。表示されたダイアログボックスで、<br>更新された発電量計画テンプレートを選択し、 <b>開く</b> をクリックしま<br>す。 |

# 1.4.2 デバイス

### 1.4.2.1 機器管理

統一された方法ですべてのデバイスを管理できます。

## 手順

- ステップ1 [発電所] > [設備] > [機器管理]を選択します。
- **ステップ2 機器管理ページ**で、申請シナリオに基づいて操作を実行します。詳細については、「表 1-7」をご覧ください。

#### **表 1-7** 機器管理の操作

| 操作                   | 手順                                                                                                    |
|----------------------|----------------------------------------------------------------------------------------------------|
| デバイスの検索              | 検索条件を設定し、 <b>検索</b> をクリックします。<br>NOTE<br>通信状態の説明を以下に示します。                                                                                                    |
|                      | ●:デバイスは正常です。                                                                                                    |
|                      |                                                                                                    |
|                      | ・デバイスが切断されています。                                                                                                    |
| デバイスのパラメ<br>一タの設定    | 1. デバイスリストで、設定するデバイスを選択し、パラメータを設<br>定をクリックします。                                                                                                    |
|                      | 2. 表示されたダイアログボックスで、必要に応じてパラメータを設定します。設定をクリックして設定内容を有効にします。                                                                                                    |
|                      | NOTE<br>この機能は、インバータ・蓄電池・データ収集装置・通信モジュールでのみ<br>サポートされています。                                                                                                    |
| デバイスの削除              | 1つ以上のデバイスを選択し、 <b>削除</b> をクリックします。表示されたダ<br>イアログボックスで、 <b>確定</b> をクリックします。                                                                                      |
| デバイスの基本情<br>報のエクスポート | 1つ以上のデバイスを選択し、 <b>基本情報をエクスポート</b> をクリックし<br>ます。                                                                                                    |
| デバイスのパフォ<br>ーマンスデータの | 1. 1つ以上のデバイスを選択し、パフォーマンスデータをエクスポ<br>ートをクリックします。                                                                                                    |
| エクスポート               | 2. 信号点を選択し、確定をクリックします。                                                                                                    |
|                      | 3. 表示されたエクスポートダイアログボックスで、タスク名称・開始<br>時間・終了時間を設定し、確定をクリックします。                                                                                                    |
|                      | <ol> <li>表示されたダウンロードダイアログボックスの操作列で</li> <li>↓ックします。</li> </ol>                                                                                                  |
|                      | NOTE<br>エクスポートしたファイルの命名規則は次のとおりです。Historical<br>data_ <i>開始時間_終了時間_エクスポート時間</i>                                                                                 |
| デバイス名の変更             | 1. デバイスの 2をクリックします。                                                                                                    |
|                      | 2. 選択したデバイスの名前を変更し、確定をクリックします。                                                                                                    |
| デバイスの詳細の<br>表示       | 1. デバイス名をクリックします。 <b>リアルタイム情報</b> タブページが表示されます。                                                                                                    |
|                      | <ol> <li>リアルタイム情報タブページでは、そのデバイスのリアルタイム<br/>データと基本情報を表示できます。有効電力調整・無効電力調<br/>整・パワー因数調整をクリックして有効電力・無効電力・パワー<br/>因数をそれぞれ調整し、デバイスの実行状態を変更することも<br/>できます。</li> </ol> |
|                      | 3. <b>アラーム情報</b> タブページと <b>履歴情報</b> タブページでは、それぞれ<br>デバイスアラーム情報とデバイス履歴情報を表示できます。                                                                                 |

| 操作      | 手順                                                                         |
|---------|----------------------------------------------------------------------------|
| デバイスの交換 | 1. デバイスを1つ選択し、 <b>[デバイスを交換]</b> をクリックします。                                  |
|         | 2. 表示されたダイアログボックスで、ターゲットデバイスのSNを入<br>力します。                                 |
|         | 3. [置換]をクリックします。                                                           |
|         | NOTE                                                                       |
|         | <ul> <li>交換可能なデバイスのタイプは、ストリングインバータ・レジデンシャル<br/>インバータ・通信モジュールです。</li> </ul> |
|         | <ul> <li>● 同じデータ収集装置または通信モジュールに接続されたインバータは<br/>互いと交換できます。</li> </ul>       |

### 1.4.2.2 アダプタ管理

アダプタパッケージを管理して、デバイスとSmartPVMS間のインターフェースへの依存を 減らします。

## 事前の要件

- **アダプタを管理する**権限を持っていること。
- NE仲介ソフトウェアパッケージを入手していること。

## 手順

- ステップ1 [発電所] > [設備] > [アダプタ管理]を選択します。
- ステップ2 アダプタ管理ページで、アダプタパッケージを管理します。詳細については、表 1-8を参照してください。

表 1-8 アダプタパッケージ管理の操作

| 操作                     | 手順                                                                                                    |  |
|------------------------|----------------------------------------------------------------------------------------------------|--|
| アダプタパッケージ<br>のアップロード   | <ol> <li>アップロードをクリックします。アダプタパッケージをアップロードダイアログボックスで、<br/>をクリックし、アダプタパッケージを<br/>選択し、開くをクリックします。</li> <li>アップロードをクリックします。</li> </ol> |  |
| アダプタパッケージ<br>のインストール   | アップロードしたアダプタパッケージを選択し、 <b>インストール</b> または<br><b>※</b> をクリックし、指示に従ってインストールを完了します。                                                   |  |
| アダプタパッケージ<br>のアンインストール | インストールしたアダプタパッケージを選択し、 <b>アンインストール</b> ま<br>たは <sup>ジ</sup> をクリックします。その後、指示に従って <b>OK</b> をクリックしま<br>す。                           |  |
| アダプタパッケージ<br>の削除       | アダプタパッケージを選択し、 <b>削除</b> または <sup>100</sup> をクリックし、OKをク<br>リックします。                                                                |  |

| 操作        | 手順                               |
|-----------|----------------------------------|
| アダプタパッケージ | 再インストールするアダプタパッケージを選択し、 🥑 をクリックし |
| の再インストール  | ます。                              |

## 1.4.2.3 デバイスアクセス

デバイスをバインドしたり、システムに接続されているユーザーをバインド解除したりして、 すばやく発電所に接続したり、発電所から切断したりすることができます。

#### 事前の要件

- デバイスアクセスを管理する権限を持っていること。
- 新しいデバイスがSmartPVMSに接続されていること。

#### 手順

- ステップ1 [発電所] > [設備] > [デバイスアクセス]を選択します。
- **ステップ2** 表示されたページで、デバイスアクセスを管理します。詳細については、表 1-9を参照してく ださい。

表 1-9 新しいデバイス管理に関連する操作

| 操作                  | 手順                                                                                                    |
|---------------------|----------------------------------------------------------------------------------------------------|
| 既存のPV発電所へ<br>のバインド  | 1つ以上のデバイスを選択し、 <b>既存の発電所に結合</b> をクリックしま<br>す。表示されたダイアログボックスで、PV発電所を選択し、 <b>OK</b> を<br>クリックします。                                               |
| 新しいPV発電所へ<br>のバインド  | <ol> <li>1. 1つ以上のデバイスを選択し、新規発電所に結合をクリックします。</li> <li>2. 表示された発電所を追加ダイアログボックスで、指示に従って関連情報を入力し、保存をクリックして新しい発電所の作成およびデバイスのバインドを完了します。</li> </ol> |
| <br>ユーザーのバインド<br>解除 | <b>バインドされたユーザー</b> が空ではないデバイスを選択し、ユーザ<br>一を解除をクリックします。                                                                                        |

## 1.4.2.4 デバイスログをエクスポート

デバイスログをローカルPCにエクスポートできます。

#### はじめに

- ログをエクスポートできるデバイスは、SmartLogger、インバータ、バッテリー、オプティマイザ、安全ボックス、通信モジュールです。
- ログのエクスポート、データの再収集、およびデバイスのアップグレードは、同時に実行できません。

## 手順

ステップ1 [発電所] > [設備] > [デバイスログをエクスポート]を選択します。

- ステップ2 ログリストで、ログをエクスポートする必要がある1つ以上のデバイスを選択し、エクスポート 開始をクリックしてエクスポートタスクを作成します。
- **ステップ3**1つ以上の進行中のエクスポートタスクを選択し、エクスポート停止をクリックして選択したタ スクを停止します。
- **ステップ4** ログがエクスポートされた後、ログを保存する必要があるデバイスを選択し、ログ保存をクリックしてログをローカルPCにダウンロードします。

- ログが正常にエクスポートされた後、ログをローカルPCに保存しない場合、ログは24時間後に自動的に消去されます。
- ログが正常に保存された後、ログは2時間後に自動的に消去されます。

#### 1.4.2.5 アップグレード管理

この機能では、アプリとデバイスソフトウェアのバージョンを管理およびアップグレードできます。

#### 事前の要件

- デバイスのアップグレードを管理する権限が必要です。
- デバイスのアップグレードに必要なソフトウェアパッケージを取得してある必要があり ます。
  - デバイスソフトウェアパッケージの取得方法の詳細については、対応するデバイスのアップグレードガイドをご覧ください。
  - アプリケーションソフトウェアパッケージを取得するには、以下の手順を実行します。
    - i. ファーウェイの企業向けテクニカルサポートのウェブサイト(http:// support.huawei.com/enterprise)にログインします。
    - ii. [SmartPVMS]を閲覧または検索します。
    - iii. **[ソフトウェア]**タブページで、アプリケーションソフトウェアとデジタル署名ファ イルをダウンロードします。
  - ダウンロードが完了したら、ファーウェイのテクニカルサポートのウェブサイトで入 手できるデジタル証明書と検証ツールを使用して、そのソフトウェアパッケージの デジタル署名を検証します。
    - i. ファーウェイの企業向けテクニカルサポートのウェブサイト(http:// support.huawei.com/enterprise)にログインします。
    - ii. **PGP検証**を閲覧または検索します。

#### はじめに

次のデバイスをアップグレードできます。データ収集装置・インバータ・オプティマイザ・蓄電 池

# 手順

- デバイスのアップグレード。
  - a. [発電所] > [設備] > [更新管理]を選択します。ソフトウェアパッケージタブページ が表示されます。
  - b. ソフトウェアパッケージタブページで、アップグレード用のデバイスソフトウェアパッケージをアップロードします。実行可能な操作の詳細については、「表 1-10」をご覧ください。

表 1-10 バージョン管理の操作

| 操作                     | 手順                                                                                                    |
|------------------------|----------------------------------------------------------------------------------------------------|
| ソフトウェアバ<br>ージョンの追<br>加 | <ol> <li>新規追加をクリックします。</li> <li>表示された新規追加ダイアログボックスで、デバイスタイプを設定し、アップロードするファイル、および検証ファイルを選択し、バージョンの説明を設定します。</li> <li>確定をクリックします。</li> </ol> |
| ソフトウェアバ<br>ージョンの削<br>除 | ターゲットとなるソフトウェアバージョンを選択し、 <b>削除</b> をクリッ<br>クします。                                                                                           |
| ソフトウェアバ<br>ージョンの編<br>集 | ターゲットとなるソフトウェアバージョンを選択し、 <b>修正</b> をクリッ<br>クし、関連情報を設定し、 <b>確定</b> をクリックします。                                                                |

- c. **デバイスのアップグレード**タブをクリックします。そのタブページで、新規追加をクリックします。
- d. 表示された新規追加ダイアログボックスで、アップグレードモード・デバイスタイ プ・ターゲットバージョン・デバイスを設定します。この操作はお客様の装置に影響します。事前に承諾を得てください。を選択し、確定をクリックします。

注記

- 今すぐアップグレード:デバイスをアップグレードするかどうかを確認されること はありません。デバイスアップグレードタスクが正常に追加されると、そのタス クが直ちに実行されます。
- ユーザーの承認後にアップグレード:アップグレードタスクが正常に追加されると、システムによって、すべてのアップグレードメッセージがすべての常駐発電所ユーザーにプッシュされます。常駐発電所ユーザーは、そのアプリを介してシステムにログインした後、それらのアップグレードメッセージを1つずつ確認できます。常駐発電所ユーザーがアップグレードメッセージを確認すると、対応するデバイスをアップグレードできます。アップグレードタスクの追加後48時間以内にユーザーがデバイスアップグレードメッセージを確認しなかった場合、デバイスのアップグレード結果では、タイムアウトと示されます。
- e. 表示されたダイアログボックスで、分かりましたをクリックします。
- f. アップグレードタスクリストで、+をクリックしてアップグレード詳細を表示します。

- アプリのバージョン。
  - FusionSolar appのアプリバージョンが2.6.2以前である場合は、アプリバージョン をアップグレードします。そうしないと、FusionSolar appアプリの機能を使用でき ません。
  - FusionSolar appアプリの新しいバージョンがリリースされたら、SmartPVMSクラ イアント上のそのアプリケーションソフトウェアパッケージをアップロードして、アプ リユーザーにそのアプリをアップグレードするよう促します。
  - a. [発電所] > [設備] > [更新管理]を選択します。
  - b. **アプリのバージョン**をクリックします。
    - アプリケーションソフトウェアパッケージをアップロードします。
      - 1) 新規追加をクリックします。
      - 2) 表示されたダイアログボックスで、アプリタイプを選択し、ソフトウェアパ ッケージと検証ファイルをアップロードします。
      - 3) **アップロード**をクリックします。

### 

- 初めてそのソフトウェアパッケージをアップロードした場合は、それを手動でリリースする必要があります。アプリのバージョンタブページの、対応するソフトウェアバージョンの操作列で、公開をクリックします。
- リリースしたバージョンがSmartPVMSクライアント上に存在しており新しい バージョンがアップロードされている場合は、システムによって自動的に新 しいバージョンがリリースされ、過去のバージョンは停止されます。対応す るソフトウェアバージョンの操作列で再公開をクリックしてバージョンを変更 します。
- 過去のソフトウェアパッケージを管理します。

ソフトウェアパッケージのアプリタイプおよび注釈の変更:変更するアプリバージョンを選択し、修正をクリックします。

ソフトウェアパッケージの削除:新しいバージョンのアプリケーションソフトウェ アパッケージがアップロードされたら、削除をクリックして過去のバージョンを 削除することで、ユーザーがアプリを必ず最新バージョンにアップグレードで きるようにします。

#### 

SmartPVMSサーバーによって、アップロードしたアプリケーションソフトウェアパッケ ージが毎月初日の00:00にスキャンされ、リリース済みバージョンと最新の停止済 みバージョンが保持されます。その他の停止済みバージョンはシステムによって削 除されます。

# 1.5 運営保守

# 1.5.1 リアルタイム状態

発電所のリアルタイム状態により、発電所の状態、所在地、およびアラーム情報を確認できるため、発電所の故障時に迅速な追跡および対応が容易になります。

## 手順

ステップ1 [運営保守] > [運営保守] > [リアルタイム状態]を選択します。

- 発電所の状態を表示し、同じ環境にある発電所を比較することで発電所の利点を評価します。
  - a. 発電所の状態センター領域で、比較する発電所を最大5つまで選択し、左上隅に ある をクリックします。表示された発電所の比較ダイアログボックスで、MW当 たり電力および等価日システム運転時間(kWh/kWp)に関する発電所の比較チ ャートを表示します。
  - b. を比較チャートの下にドラッグし、指定した期間で発電所の比較チャートを表示 します。

**NOTE** 

- 比較対象の発電所を削除するには、 をクリックします。
- 比較対象とする発電所を追加するには、 せをクリックします。
- 発電所地図を表示し、発電所の地理的分布を確認します。
  - 発電所の状態センター領域のリストで、発電所を選択し、<image>をクリックします。SmartPVMSの下に発電所の所在地詳細が表示され、発電所のアラームセンター領域に発電所のアラームが表示されます。
  - SmartPVMSの下に、発電所名を入力して検索するか、発電所の状態として[全て]を選択します。検索条件を満たす発電所が地図に表示されます。

ポインタを発電所のアイコンの上に移動し、発電所の詳細を表示します。

地図を切り替えるには、地図の左下隅にある ()をクリックします。

地図の左下隅にある<sup>くの</sup>をクリックします。マップ設定ダイアログボックスで、デフォルトの 地図とAPIキーを設定します。

- PV発電所のリアルタイムアラームを表示し、アラームを確認して追跡します。
  - a. アクティブアラームと確認済みアラームが表示される**発電所のアラームセンター** 領域で、<sup>+</sup>をクリックし、アラームの原因と推奨処置を展開します。
  - b. アラームの原因に基づいてアラームを分析して処理します。
    - [消去]をクリックします。表示されたダイアログボックスで、[OK]をクリックします。アラームがリストから削除されます。
    - [確認]をクリックします。表示されたダイアログボックスで、[OK]をクリックします。アラームステータスが確認済みに変わります。
    - [回復]をクリックします。表示された新しいチケットダイアログボックスで、関連情報を設定し、欠陥排除プロセスを提出します。処理者が欠陥排除タスクを受信します。
    - [設備詳細]をクリックし、設備の詳細を表示します。

# 1.5.2 警報情報

このセクションでは、デバイスの現在のアラームとアラーム履歴、システムアラームを表示する方法について説明します。デバイスのアラームを使用して、デバイスのリアルタイムア

ラームとアラーム履歴を追跡します。システムのアラームを使用して、システム操作中に生 成されたアラームを追跡します。

### 1.5.2.1 現在のアラームの監視および表示

現在のアラームページで、運行保守担当者は、リアルタイムで更新される現在のアラーム を表示し、最新のアラーム情報をより良く理解することができます。

#### はじめに

- 物理メモリが3.5GBである場合、現在のアラームページに表示される最大アラーム数は300,000件です。新しいアラームが報告され、現在のアラーム数が上限を超えた場合、警報情報では、現在のアラームの完全なキャッシュを処理する機能が有効化され、一部のアラームがアラーム履歴リストに移動します。
- 初めて現在のアラームページに移動した場合、アラームリスト内のアラームはデフォ ルトで受信日時の降順でソートされます。
- 新たに報告されたアラームは、ページに太字で表示されます。
- デフォルトでは、消去されたアラームの背景色は緑色です。
- 許可されたMOのアラームのみを監視および表示できます。
- アラームの同期期間。
  - SmartLogger、通信モジュール:1分。
  - その他のタイプ:5分。

- 毎分、最大50 ~ 100件のアラームを同期できます。より多くのアラームを同期すると、処理時間が長くなります。
- デバイスのアップグレードタスク、履歴データの復元タスク、またはログのエクスポートタスク が実行されている場合は、そのタスクの完了後にアラームの同期を開始してください。

### 手順

- アラームの監視
  - a. [運営保守] > [運営保守] > [警報情報]を選択します。
  - b. 表 1-11 は、アラームの監視方法について説明します。

**表 1-11** アラームの監視方法

| タスク                            | タスクの説明                                                                                                    |  |
|--------------------------------|----------------------------------------------------------------------------------------------------|--|
| アラームリストを使<br>用したアラームの監<br>視    | 運行保守担当者は、 <b>現在のアラーム</b> ページですべての<br>NEおよびシステムによって報告されたアラームをリアル<br>タイムで監視できます。物理メモリが3.5GBである場<br>合、ページに表示できるアラーム数は最大300,000件で<br>す。 |  |
| アラームインジケー<br>タを使用したアラー<br>ムの監視 | 現在のアラームページの右上隅にあるアラームインジ<br>ケータに、厳重アラーム数、重要アラーム数、副次アラ<br>ーム数、注意アラーム数が示されます。                                                         |  |

| タスク                   | タスクの説明                                                                                                    |
|-----------------------|----------------------------------------------------------------------------------------------------|
| 統計パネルを使用<br>したアラームの監視 | <ul> <li>現在のアラームページの右上隅にある。をクリックして、アラーム統計グラフを表示します。統計結果は、フィルタされたアラームに基づいて取得されます。</li> <li>統計パネルには、上位10個のアラーム、期間、上位10個のアラームソース、重要度、および状態の統計グラフを表示できます。4つの統計グラフを同時に表示できます。</li> <li>統計パネルの右上隅にある。をクリックして、各グラフの右上隅にあるドロップダウンメニューから表示するグラフを選択できます。</li> <li>統計パネルでは、統計結果をクリックして、条件を満たすアラームをすばやく表示できます。統計パネルを閉じると、パネルで選択したフィルタ条件が自動的に選択解除されます。</li> <li>NOTE</li> <li>警報情報では、オンラインのユーザーは、最大10個の統計パネルを同時に開くことができます。</li> <li>統計パネルの右上隅にある。をクリックして、統計データを手動で更新できます。統計パネルを開いてから、または統計データを手動で更新してから10分以内に、データが1分ごとに自動的に更新されます。</li> </ul> |

- アラームの照会
  - a. [運営保守] > [運営保守] > [警報情報]を選択します。
  - b. ページの左上隅にあるテンプレート管理をクリックしてすべてのフィルタテンプレートを表示し、クイックフィルタパネルからフィルタテンプレートを選択できます。管理者ロールを持つユーザーは、すべてのユーザーによって保存されたテンプレートを管理できます。

次のタイプのテンプレートが提供されます。

- お気に入り:よく使用するテンプレートをお気に入りに追加できます。
- カスタム:現在のユーザーがカスタマイズしたフィルタテンプレート。これは、 他のユーザーと共有できます。
- 共有済み:他のユーザーによって共有された利用可能なフィルタテンプレート。
- **デフォルト**: デフォルトのフィルタテンプレート。
- その他:他のユーザーによって共有されていないフィルタテンプレート。これ らのテンプレートは、管理者ロールを持つユーザーにのみ表示されます。

現在のアラームページおよびアラーム履歴ページのフィルタテンプレートは、互いに独立 しており、共有することはできません。

- c. テンプレート管理パネルのフィルタテンプレートがユーザーの要件を満たしてない 場合、現在のアラームページの左上隅にあるフィルタをクリックします。フィルタ条 件を設定してOKをクリックし、検討および処理するアラームを検索します。
- d. 保存または名前を付けて保存をクリックし、現在のフィルタ条件をフィルタテンプレートとして保存します。

- e. 現在のアラームをエクスポートします。アラームは、.xlsxファイルまたは.csvファイ ルにエクスポートできます。エクスポートファイル形式が.xlsxに設定され、アラー ム数が100,000件を超える場合、ファイルは.zipパッケージとしてエクスポートされ ます。エクスポートされたファイル形式が.csvに設定され、アラーム数が10,000件 を超える場合、ファイルは.zipパッケージとしてエクスポートされます。
  - 一部のアラームをエクスポートする場合:エクスポートするアラームを選択し、エクスポートをクリックし、選択済みを選択します。
  - すべてのアラームをエクスポートする場合:**エクスポート**をクリックして**全て**を 選択します。

D NOTE

エクスポートできるのは、ページに表示されるアラーム列に関する情報だけです。アラーム リストの右上隅にある<br />
②をクリックして、表示するアラーム列を設定します。

• アラームサウンド

**警報情報**には、アラームサウンド通知機能が備えられています。デフォルトでは、この 機能はミュートになっています。この機能が必要な場合は、**現在のアラーム**ページの

右上隅にある「をクリックしてアラームサウンドを有効化します。

- (い): サウンドが有効化されています。アラームの報告時に、ユーザーのPCのサウンドボックスで音が鳴ります。
- **(**×:ミュートモードであることを示します。アラームの報告時に、音は鳴りません。

パラメータの説明

アラームフィルタパネルのパラメータの詳細については、表1-12を参照してください。

| パラメータ         | 説明                                                                                                    |  |
|---------------|----------------------------------------------------------------------------------------------------|--|
| アラーム名称        | 照会するアラームの名称。                                                                                                    |  |
| アラームソース       | アラームが生成された設備。<br>複数のアラームソース条件を設定した場合、フィルタリング結果はす<br>べての条件の和集合に基づきます。つまり、それらの条件のいずれ<br>かを満たすすべてのアラームがページに表示されます。                                                        |  |
| 重要度           | <ul> <li>厳重、重要、副次、警告などのアラームの重要度。デフォルトでは、<br/>すべての重要度が選択されています。アラームの重要度は、少なく<br/>とも1つ選択する必要があります。</li> <li>確認済みで消去、確認済みで未復旧、未確認で消去、未確認で未<br/>復旧などのアラームステータス。</li> </ul> |  |
| アラームステータ<br>ス |                                                                                                    |  |
| 最終発生日時        | アラームが最後に発生した時間。<br>このパラメータは、 <b>アラーム履歴の発生</b> として表示され、アラームの<br>最終発生時間を示します。                                                                                            |  |
| 消去            | アラームが消去された時間。                                                                                                    |  |

表 1-12 アラームフィルタパネルのパラメータの説明

| パラメータ | 説明                                                                                                    |  |
|-------|----------------------------------------------------------------------------------------------------|--|
| 詳細設定  | フィルタ条件を設定して目的のアラームをフィルタできます。<br>複数の詳細設定条件を設定した場合、フィルタリング結果はすべて<br>の条件の積集合に基づきます。つまり、すべての詳細設定条件を満<br>たすアラームがページに表示されます。                                           |  |
|       |                                                                                                    |  |
|       | 演算子(大文字と小文字を区別する):                                                                                                    |  |
|       | ● 次を含む:指定した文字列を含むアラームをフィルタします。                                                                                                    |  |
|       | ● 次を含まない:指定した文字列を含まないアラームをフィルタしま<br>す。                                                                                                    |  |
|       | ● 次で始まる:指定した文字列で始まるアラームをフィルタします。                                                                                                    |  |
|       | ● 次で終わる:指定した文字列で終わるアラームをフィルタします。                                                                                                    |  |
|       | ● 次と等しい:指定した文字列と等しいアラームをフィルタします。た<br>とえば、位置情報領域で演算子を次と等しいに設定し、値をXXX<br>に設定したとします。この場合、フィルタされたアラームの位置情<br>報にXXXが含まれ、位置情報にXXX123が含まれているアラー<br>ムは表示されません。           |  |
|       | <ul> <li>次と等しくない:指定した文字列とは異なるアラームをフィルタします。たとえば、位置情報領域で演算子を次と等しくないに設定し、値をXXXに設定したとします。この場合、フィルタされたアラームの位置情報にXXXが含まれておらず、位置情報にXXX123が含まれているアラームは表示されます。</li> </ul> |  |
|       | ● 空:このパラメータの値が空であるアラームをフィルタします。                                                                                                    |  |
|       | ● <b>空以外</b> :このパラメータの値が空でないアラームをフィルタしま<br>す。                                                                                                    |  |

アラームリストのパラメータの詳細については、表 1-13を参照してください。

表 1-13 アラームリストのパラメータの説明

| 名前     | 説明                                                                                                    |  |
|--------|----------------------------------------------------------------------------------------------------|--|
| 発電所名称  | アラームソースの発電所。                                                                                                  |  |
| 設備タイプ  | アラームが生成された設備のタイプ。                                                                                             |  |
| 設備名称   | アラームが生成された設備。                                                                                                 |  |
| タイプ    | アラームのタイプ。これは、アラームを発生させる原因のタイプです。                                                                              |  |
| 名称     | アラームの名称。アラーム名称により、アラームソースで発生した<br>故障の内容がわかります。たとえば、高CPU使用率アラームは、<br>アラームがCPUから送信されていることをその名称で理解すること<br>ができます。 |  |
| アラームID | アラームのID。これはアラーム名称に対応します。                                                                                      |  |
| 候補ID   | アラームの特定の原因のID。                                                                                                |  |

| 名前              | 説明                                                                                                    |  |  |
|-----------------|----------------------------------------------------------------------------------------------------|--|--|
| 重要度             | アラームの4つの重要度(確認、消去、コメント、コピー)。                                                                                                    |  |  |
| クリアランスステー<br>タス | アラームのクリアランスステータス。使用可能なオプションは次のとおりです。<br>● 消去<br>● 未復旧                                                                                          |  |  |
| 消去タイプ           | アラームの消去タイプ:                                                                                                    |  |  |
|                 | ● (空白):未復旧です。                                                                                                    |  |  |
|                 | ● 通常消去:デバイスの故障が修正され、警報情報で消去アラームを受信します。その後、アラームは自動的に消去されます。                                                                                     |  |  |
|                 | ● 復元による消去: デバイスの再起動後、警報情報で故障が存<br>在するかどうかが検出されます。 元の故障アラームは自動的に<br>消去されます。                                                                     |  |  |
|                 | ● <b>手動による消去</b> :アラームは手動で消去されます。                                                                                                    |  |  |
|                 | ● 設定による消去:リソース対象が削除され、リソース対象によっ<br>て生成されたアラームは自動的に消去されます。                                                                                      |  |  |
|                 | ● 相関消去:未復旧の相関アラームのルートアラームを受信すると、警報情報では、相関ルールを使用してアラームを処理し、ルートアラームを報告し、相関アラームを自動的に消去します。相関アラームの消去タイプは、相関消去です。                                   |  |  |
|                 | ● <b>システムからの消去</b> :ストレージ容量が制限されているため、完<br>全キャッシュ処理ルールに従って以前のアラームが消去されま<br>す。                                                                  |  |  |
|                 | <ul> <li>状態切替による消去:設備状態が切り替わるため、切替前の<br/>状態でのアクティブなアラームは自動的に消去され、切替後の<br/>設備状態で再度報告されます。切替前の状態でのアクティブな<br/>アラームの消去タイプは、状態切替による消去です。</li> </ul> |  |  |
|                 | ● <b>アラーム同期ベースの消去</b> :アラームの同期中に、複数の未復<br>旧アラームが警報情報に存在するが、NEから同期されたアラ<br>ームで見つからない場合、そのような未復旧のアラームは自動<br>的に消去されます。                            |  |  |
|                 | このパラメータは、マスクされたアラームページには表示されません。                                                                                                    |  |  |
| 確認ステータス         | アラームの確認ステータス。使用可能なオプションは次のとおりで<br>す。                                                                                                    |  |  |
|                 | ● 確認済み                                                                                                    |  |  |
|                 | ● 未確認                                                                                                    |  |  |
| 確認日時            | アラームが確認された日時。                                                                                                    |  |  |

| 名前   | 説明                                                      |
|------|---------------------------------------------------------|
| 欠陥状態 | アラームに対して欠陥チケットが作成されている場合、欠陥状態は<br>次のいずれかになります。<br>● 排除中 |
|      | ● 処理済み<br>アラームに対して欠陥チケットが作成されていない場合、この項目<br>は空白のままです。   |

アラーム情報タブページのパラメータの詳細については、表 1-14を参照してください。

表 1-14 アラーム情報タブページの説明

| タブページ                  | 説明                                                                                                    | 操作方法                                                                                         |
|------------------------|----------------------------------------------------------------------------------------------------|----------------------------------------------------------------------------------------------|
| 詳細                     | アラームのパラメータについて<br>は、表 1-13を参照してください。<br>NOTE<br>アラーム参照が利用可能な場合、<br>考えられる原因と解決策の詳細の<br>リンクをクリックしてアラーム参照<br>に移動できます。              | 詳細タブページに表示するパラメー<br>タを設定するには、詳細タブページ<br>の右上隅にある項目の選択をクリッ<br>クします。                            |
| 処理中と経験                 | <ul> <li>処理中タブページで、警報<br/>情報で事前設定されたアラ<br/>ーム処理の推奨事項を表示<br/>できます。</li> <li>経験タブページで、アラーム<br/>の処理経験を表示または修<br/>正できます。</li> </ul> | 経験記録を修正するには、 <b>経験</b> をク<br>リックします。表示されたタブページ<br>で、 <b>修正</b> をクリックし、経験を記録し、<br>保存をクリックします。 |
| コメント                   | <b>コメント</b> タブページで、アラーム<br>のコメントを追加できます。                                                                                        | コメントを修正するには、タブページ<br>の右上隅にある <b>修正</b> をクリックし、コ<br>メントを入力し、 <b>保存</b> をクリックしま<br>す。          |
| 直近2か月の<br>レコードの処<br>理中 | 運行保守担当者がアラームを<br>処理するために、直近2か月間<br>にアラームに対して実行したす<br>べての手動操作を表示できま<br>す。                                                        | -                                                                                            |

アラーム操作バーのボタンの説明については、表 1-15を参照してください。

#### 表 1-15 アラーム操作バーのボタン

| ボタン              | 説明                                                                                                    |  |
|------------------|----------------------------------------------------------------------------------------------------|--|
| 組み合わせによる<br>並べ替え | アラームを複数のアラーム項目で並べ替えます。最大4つのアラー<br>ム項目を設定できます。                                                                                                    |  |
| 消去               | アラームを発生させる故障が修正されても、アラームが自動的に<br>消去されない場合は、 <b>消去</b> をクリックしてアラームを手動で消去し<br>ます。アラームの消去後、そのステータスが <b>消去</b> に変わります。                                                                                            |  |
| 確認/未確認           | アラームの確認後、アラームは処理されるか、処理されています。<br>アラームが確認されると、アラームステータスは未確認から確認済<br>みに変わります。                                                                                                    |  |
|                  | 別のエンジニアにアラームの処理を依頼する場合、アラームを未<br>確認にすることができます。アラームが未確認になると、アラーム<br>ステータスは確認済みから未確認に変わります。                                                                                                    |  |
| コメント             | アラームのコメントを編集します。                                                                                                    |  |
| エクスポート           | アラームは、.xlsxファイルまたは.csvファイルにエクスポートできま<br>す。エクスポートファイル形式が.xlsxに設定され、アラーム数が<br>100,000件を超える場合、ファイルは.zipパッケージとしてエクスポ<br>ートされます。エクスポートされたファイル形式が.csvに設定され、<br>アラーム数が10,000件を超える場合、ファイルは.zipパッケージと<br>してエクスポートされます。 |  |
|                  | ー度に最大5人のユーザーが一部のアラームをエクスポートでき、<br>ー度に最大2人のユーザーがすべてのアラームをエクスポートでき<br>ます。                                                                                                    |  |
| 回復               | 故障または欠陥の記録、追跡、および監視。                                                                                                    |  |

テンプレート管理パネルのパラメータの詳細については、表 1-16を参照してください。

表 1-16 テンプレート管理パネルのボタン

| ボタン           | 説明                                                                    | 操作方法                                                                                                    |
|---------------|-----------------------------------------------------------------------|----------------------------------------------------------------------------------------------------|
| テンプレートの<br>検索 | テンプレート名、テンプレートを作成した<br>ユーザーの名前、またはコメントに基づ<br>いてフィルタテンプレートを検索できま<br>す。 | <ol> <li>クイックフィルタパネル<br/>の検索ボックスに、テン<br/>プレート名、ユーザー<br/>名、またはコメントを入<br/>力します。</li> <li>Qをクリックしてテンプ<br/>レートを検索します。</li> </ol> |
| ボタン                                                | 説明                                                                                                    | 操作方法                                                                                                    |
|----------------------------------------------------|----------------------------------------------------------------------------------------------------|----------------------------------------------------------------------------------------------------|
| 共有/非共有                                             | カスタムテンプレートの共有を実行した<br>り、キャンセルしたりできます。また、共<br>有済み領域から他のユーザーによって<br>共有されているテンプレートを選択するこ<br>ともできます。<br>管理者は、デフォルトのテンプレートを除<br>くすべてのテンプレートの共有を実行した<br>り、キャンセルしたりすることができます。<br>その他のユーザーは、カスタムテンプレ<br>ートの共有の実行とキャンセルのみを行<br>うことができます。<br>• 4:テンプレートは共有されていませ<br>ん。<br>• 5:テンプレートが共有されていま<br>す。 | <ol> <li>クイックフィルタパネル<br/>で、目的のテンプレート<br/>を選択します。</li> <li>テンプレート名の横にあ<br/>るアイコンをクリックしま<br/>す。</li> </ol>                                                                                  |
| お気に入りに<br>追加/お気に<br>入りから削除                         | テンプレートをお気に入りに追加したり、<br>お気に入りから削除したりすることができ<br>ます。お気に入りのテンプレートは、お気<br>に入り領域に表示されます。<br>プリセットテンプレートで実行できる操作<br>は、以下の操作に限られます。お気に入<br>りに追加、お気に入りから削除、デフォル<br>トテンプレートとして設定、またはデフォ<br>ルトテンプレートとして設定、またはデフォ<br>ルトテンプレートはお気に入りに追加<br>されていません。                                                   |                                                                                                    |
| デフォルトテン<br>プレートとして<br>設定/デフォル<br>トテンプレート<br>のキャンセル | 現在のページのデフォルトテンプレートを<br>設定したり、キャンセルしたりすることが<br>できます。フィルタされたアラームは、こ<br>のページを表示したときにデフォルトテン<br>プレートに基づいて表示されます。<br>テンプレートの右に<br>協合は、これがデフォルトテンプレートで<br>す。                                                                                                    | <ol> <li>クイックフィルタパネル<br/>で、目的のテンプレート<br/>を選択します。</li> <li>テンプレートの右にある</li> <li>テンプレートの右にある</li> <li>ま示されたメニューで、<br/>デフォルトテンプレートと<br/>して設定またはデフォル<br/>トテンプレートのキャン<br/>セルを選択します。</li> </ol> |

| ボタン                     | 説明                                                                                                    | 操作方法                                                                                                    |
|-------------------------|----------------------------------------------------------------------------------------------------|----------------------------------------------------------------------------------------------------|
| 名前を変更                   | フィルタテンプレートの名前を変更しま<br>す。<br>管理者は、 <b>デフォルト</b> 領域にあるテンプレ<br>ートを除くすべてのテンプレートの名前を<br>変更できます。その他のユーザーは、カ<br>スタムテンプレートの名前のみを変更で<br>きます。       | <ol> <li>クイックフィルタパネル<br/>で、目的のテンプレート<br/>を選択します。</li> <li>テンプレートの右にある</li> <li>テンプレートの右にある</li> <li>ま示されたメニューで名<br/>前を変更を選択します。</li> <li>表示されたダイアログボ<br/>ックスで、新しいテンプ<br/>レート名を入力します。</li> </ol>  |
| コメントを変更                 | フィルタテンプレートのコメントを変更しま<br>す。<br>管理者は、 <b>デフォルト</b> 領域にあるテンプレ<br>ートを除くすべてのテンプレートのコメント<br>を変更できます。その他のユーザーは、<br>カスタムテンプレートのコメントのみを変<br>更できます。 | <ol> <li>クイックフィルタパネル<br/>で、目的のテンプレート<br/>を選択します。</li> <li>テンプレートの右にある</li> <li>テンプレートの右にある</li> <li>ま示されたメニューでコ<br/>メントを変更を選択しま<br/>す。</li> <li>表示されたダイアログボ<br/>ックスで、コメントを変更<br/>します。</li> </ol> |
| 削除                      | フィルタテンプレートを削除します。<br>管理者は、 <b>デフォルト</b> 領域にあるテンプレ<br>ートを除くすべてのテンプレートを削除で<br>きます。その他のユーザーは、カスタム<br>テンプレートのみを削除できます。                        | <ol> <li>クイックフィルタパネル<br/>で、目的のテンプレート<br/>を選択します。</li> <li>テンプレートの右にある</li> <li>テンプレートの右にある</li> <li>まっされたメニューで削<br/>除を選択します。</li> </ol>                                                          |
| テンプレートを<br>新しいタブで<br>開く | 新しいタブページが開き、フィルタテンプ<br>レートを使用してフィルタされたアラーム<br>またはイベントのリストが新しいタブペー<br>ジに表示されます。                                                            | <ol> <li>クイックフィルタパネル<br/>で、目的のテンプレート<br/>を選択します。</li> <li>テンプレートの右にある</li> <li>をクリックするか、</li> <li>をクリックしてテンプ<br/>レートを新しいタブで開<br/>くを選択します。</li> </ol>                                             |

# 1.5.2.2 アラーム履歴の表示

アラーム履歴を分析することで、ユーザーはデバイスの運転状態を把握し、ルールが適切 に設定されているかどうかを判断できます。

# はじめに

- デフォルトでは、20,000件のアラーム履歴を表示できます。アラーム数が上限を超えると、フィルタ条件と並べ替えに基づいて最初の20,000件のアラームが表示されます。他のアラームを照会する場合、フィルタ条件を変更してアラームを並べ替えることができます。
- 許可されたMOのアラームのみを監視および表示できます。
- オンラインのユーザーは、合計で30個のアラーム履歴ページを同時開くことができます。

### 手順

- ステップ1 メインメニューで運営保守 > 運営保守 > 警報情報を選択します。
- ステップ2 アラーム履歴ページで、フィルタをクリックしてパネルを展開し、フィルタ条件を設定して目的のアラーム履歴を検索します。
- ステップ3 保存または名前を付けて保存をクリックし、現在のフィルタ条件をフィルタテンプレートとして 保存します。

ページの左上隅にあるテンプレート管理をクリックしてすべてのフィルタテンプレートを表示 し、クイックフィルタパネルからフィルタテンプレートを選択できます。管理者ロールを持つユ ーザーは、すべてのユーザーによって保存されたテンプレートを管理できます。

次のタイプのテンプレートが提供されます。

- お気に入り:よく使用するテンプレートをお気に入りに追加できます。
- カスタム:現在のユーザーがカスタマイズしたフィルタテンプレート。これは、他のユー ザーと共有できます。
- 共有済み:他のユーザーによって共有された利用可能なフィルタテンプレート。
- その他:他のユーザーによって共有されていないフィルタテンプレート。これらのテンプレートは、管理者ロールを持つユーザーにのみ表示されます。

**NOTE** 

現在のアラームページおよびアラーム履歴ページのフィルタテンプレートは、互いに独立しており、共有することはできません。

- ステップ4 アラーム履歴をエクスポートします。アラームは、.xlsxファイルまたは.csvファイルにエクスポートできます。エクスポートファイル形式が.xlsxに設定され、アラーム数が100,000件を超える場合、ファイルは.zipパッケージとしてエクスポートされます。エクスポートされたファイル形式が.csvに設定され、アラーム数が10,000件を超える場合、ファイルは.zipパッケージとしてエクスポートされます。
  - 一部のアラームをエクスポートする場合:エクスポートするアラームを選択し、エクスポ ートをクリックし、選択済みを選択します。
  - すべてのアラームをエクスポートする場合:**エクスポート**をクリックして全てを選択しま す。

エクスポートできるのは、ページに表示されるアラーム列に関する情報だけです。アラームリストの右 上隅にある<br />
②をクリックして、表示するアラーム列を設定します。

# 1.5.3 タスクの管理

このトピックでは、検査タスクと欠陥排除タスクを管理して発電所のデバイスの正常な運転 を確認する方法について説明します。検査はタスクの形式で行われ、検査タスクは発電所 ごとに指定されます。欠陥排除により、故障または欠陥の記録、追跡、監視、および排除ま たは排除受入後のアーカイブが可能になります。

## 手順

- ステップ1 [運営保守] > [運営保守] > [タスクの管理]を選択します。
- ステップ2 タスクの管理タブページで、検査管理を選択するか、欠陥の排除を選択してタスクを管理および追跡します。
  - タスクリストは、複数のタスクの一面です。検査タスクに関する実行情報を表示できます。発電所リストには、発電所ごとの最新の検査結果に関する情報が表示されます。 タスクを作成する手順は、タスクを実行する手順と同じです。詳細については、表 1-17 を参照してください。

表 1-17 検査タスクの操作

| リストタイプ | 操作         | 手順                                                       |
|--------|------------|----------------------------------------------------------|
| タスクリスト | タスクの検<br>索 | タスク名、開始時間、およびタスク状態を設定し、 <b>[検</b><br><b>索]</b> をクリックします。 |

| リストタイプ | 操作                           | 手順                                                                                                    |
|--------|------------------------------|----------------------------------------------------------------------------------------------------|
|        | 検査タスク<br>の追加<br>タスク詳細<br>の表示 | <ol> <li>検査アイテムの設定</li> <li>[検査アイテムの設定]をクリックします。[検査<br/>アイテムの設定]ダイアログボックスが表示されます。</li> <li>発電所を選択し、[新規追加]をクリックします。<br/>検査アイテムの名前と説明を設定して[OK]を<br/>クリックし、検査アイテムを作成します。</li> <li>検査アイテムを選択し、[修正]クリックして検査<br/>アイテムを修正するか、[削除]をクリックして検査<br/>アイテムを修正するか、[削除]をクリックして検査<br/>アイテムを修正するか、[削除]をクリックして検査</li> <li>(オプション)発電所を選択して[エクスポート]を<br/>クリックし、検査アイテムをエクスポートします。</li> <li>(オプション)発電所を選択して[エクスポート]を<br/>クリックし、検査アイテムをエクスポートします。</li> <li>(オプション)[テンプレートをダウンロード]をクリ<br/>ックし、テンブレートで検査アイテムの名前と説<br/>明を編集し、[インポート]をクリックして検査ア<br/>イテムを作成します。</li> <li>ノードのハンドラの設定</li> <li>[ハンドラの設定]をクリックします。ハンドラの<br/>設定ダイアログボックスが表示されます。</li> <li>ノードを選択し、ノードのハンドラを設定しま<br/>す。</li> <li>[新規追加]をクリックし、タスクの名前と説明を設<br/>定して発電所を選択し、[OK]をクリックします。</li> <li>操作列の実行をクリックし、次のノードのハンドラ<br/>を選択して流転意見を入力し、提出をクリックします。</li> <li>検査タスクの ± をクリックします。</li> </ol> |
| 発電所リスト | 発電所タス<br>クの検索                | 前回の検査時間を設定し、 <b>[検索]</b> をクリックします。                                                                                                    |

● 欠陥排除管理の目的は、欠陥排除のタスクを追跡および管理することです。詳細については、表 1-18を参照してください。

#### 表 1-18 欠陥排除タスク

| 操作             | 手順                                                                                                    |
|----------------|----------------------------------------------------------------------------------------------------|
| 欠陥排除タ<br>スクの作成 | 1. ノードのハンドラの設定<br>a. <b>[ハンドラの設定]</b> をクリックします。 <b>ハンドラの設定</b> ダイアログ                                                                            |
|                | ボックスが表示されます。                                                                                                    |
|                | ドラを設定しない場合は、全てが表示されます。                                                                                                    |
|                | 2. <b>[新規追加]</b> をクリックし、必要に応じて情報を設定し、 <b>[提出]</b> をクリックします。                                                                                     |
|                | 欠陥排除チケットの作成後、欠陥排除プロセスが開始されます。<br>主要所有者が次のノードの実行を開始します。                                                                                          |
|                | NOTE<br>選択する主要所有者は、次の要件を満たす必要があります。                                                                                                    |
|                | ■ ユーザーに欠陥排除管理の権限があること。<br>■ ユーザーボノードハンドラリストに会まれていること                                                                                            |
|                | <ul> <li>ユーリーがワードハンドワリスドに含まれていること。</li> <li>3. 操作列で、[実行]をクリックします。プロセスを実行するダイアロ<br/>グボックスが表示されます。実際の不具合解消の状態に基づい<br/>て欠陥排除プロセスを実行します。</li> </ul> |
| タスク詳細の<br>表示   | 操作列で、詳細をクリックします。                                                                                                    |

# 1.5.4 スマート診断

### 1.5.4.1 IV カーブ

PVストリングの健全性を分析および評価し、診断レポートを自動的に生成して運行保守を 容易にするために、IVカーブのスキャンを通じてデバイス電圧と現在のデータを取得できま す。

## 事前の要件

スマート診断の権限を持っていること。

- ステップ1 [運営保守] > [運営保守] > [スマート診断]を選択します。
- **ステップ2**ナビゲーションペインで、IVカーブを選択します。
- ステップ3 IVカーブページで[ストリングの設定]をクリックして、パラメータを設定します。
- ステップ4 表示されたストリングの設定ダイアログボックスで、1つ以上のデバイスを選択し、[ストリングの設定]をクリックします。

- PVストリングが2-in-1モードで接続されている場合は、ストリングの詳細設定の際に2-in-1ストリン グを選択してください。
- 日本モデルのSUN2000-4.95KTL-JP1に関しては、2列のPVストリングが同じMPPT回路に接続 されている場合、2-in-1ストリングを選択する必要があります。
- ステップ 5 表示されたストリング詳細の設定ダイアログボックスで、パラメータを設定して[保存]をクリックします。
- ステップ 6 IVカーブページで診断タスクを管理します。詳細については、表 1-19を参照してください。

| 操作                   | 手順                                                                                                    |  |  |
|----------------------|----------------------------------------------------------------------------------------------------|--|--|
| 診断タスクの作成             | <ol> <li>診断タスクを新規作成しますをクリックします。</li> <li>必要に応じて情報を設定します。</li> <li>[起動走査]をクリックしてIVカーブ走査タスクを追加します。</li> </ol>              |  |  |
| 走査詳細の表示              | タスクリストで、 <b>[詳細を表示]</b> をクリックして走査対象の詳細を表示します。                                                                            |  |  |
| 走査結果の表示およ<br>びエクスポート | <ol> <li>タスクリストの + をクリックして故障リストを展開します。</li> <li>走査結果リストをエクスポートするには、エクスポートをクリックします。例外推奨処置を表示するには、チェックをクリックします。</li> </ol> |  |  |

表 1-19 診断タスクの操作

# 1.5.4.2 モジュールライブラリ

プリセットしたPVモジュール情報テンプレートが要件を満たすことができない場合、PVモジュール情報テンプレートをカスタマイズしてI-V診断の精度を高めることができます。

# 事前の要件

スマート診断の権限を持っていること。

はじめに

- システム管理者が追加したPVモジュール情報テンプレートは、システムにプリセットされ、すべてのユーザーが表示および使用できます。会社の管理者が追加したPVモジュール情報テンプレートは、会社のすべてのユーザーが表示および使用できます。設置業者が追加したPVモジュール情報テンプレートは、設置業者のみが表示および使用できます。
- 会社の管理者は、最大100個のPVモジュール情報テンプレートを追加できます。設置 業者は、最大20個のPVモジュール情報テンプレートを追加できます(さらにテンプレートを追加する必要がある場合、設置業者はシステム管理者に連絡する必要があります)。
- PVモジュール情報テンプレートが使用中でも、テンプレートの修正または削除は、設定されたPVモジュールによる使用に影響しません。

# 手順

ステップ1 [運営保守] > [運営保守] > [スマート診断]を選択します。

ステップ2 ナビゲーションペインで、モジュールライブラリを選択します。

ステップ3 モジュールライブラリページでは、必要に応じて次の操作を実行できます。

表 1-20 モジュールライブラリの操作

| 操作                       | 手順                                                                                                    |
|--------------------------|----------------------------------------------------------------------------------------------------|
| モジュール情報テンプレート<br>の検索     | 検索条件を設定し、 <b>検索</b> をクリックします。                                                                                                  |
| モジュール情報テンプレート<br>の追加     | 1. <b>新規追加</b> をクリックします。<br>2. モジュール情報を設定して <b>保存</b> をクリックします。                                                                |
| テンプレートのダウンロード            | <b>テンプレートをダウンロード</b> をクリックし、モジュール情報<br>をインポートするためのテンプレートファイルをダウンロ<br>ードします。                                                    |
| モジュール情報テンプレート<br>のインポート  | インポートをクリックし、入力されたテンプレートファイル<br>を選択します。<br>NOTE<br>最大100件のモジュール情報レコードが含まれているファイルを<br>一度にインポートできます。ファイルのサイズは1MBを超えるこ<br>とはできません。 |
| モジュール情報テンプレート<br>の修正     | モジュール情報リストで、修正するモジュール情報テンプ<br>レートの操作列にある修正をクリックします。                                                                            |
| 詳細の表示                    | モジュール情報リストで、表示するモジュール情報テンプ<br>レートの操作列にある詳細を表示をクリックします。                                                                         |
| モジュール情報テンプレート<br>のエクスポート | <ol> <li>リストで、情報をエクスポートするモジュールを選択します。</li> <li>エクスポートをクリックし、エクスポートしたモジュール情報をファイルとしてローカルPCIに保存します。</li> </ol>                   |
| モジュール情報テンプレート<br>の削除     | モジュール情報リストで、削除するモジュール情報テンプ<br>レートを選択し、 <b>削除</b> をクリックします。                                                                     |

# 1.5.5 スマートトラッキング

インバータは、トラッカーの状態と気象条件に基づいてトラッカーの角度を調整するので、発 電所で最大発電量を得て、悪天候によるPVモジュールへの損傷を効果的に防ぐことがで きるようになり、その結果、収益が増加します。

事前の要件

スマートトラッキングの権限を持っていること。

## はじめに

- トラッカー種別が傾斜単軸である場合、方位角と傾斜角を設定できます。
- トラッカー種別が水平単軸または垂直単軸である場合、方位角のみを設定できます。

#### 手順

- ステップ1 メインメニューで[運営保守] > [運営保守] > [スマートトラッキング]を選択します。。
- ステップ2 スマートトラッキングタブページで、発電所の選択、SmartLogger名、およびインバータ名 称を設定し、[検索]をクリックしてスマートトラッキングをサポートするインバータを検索しま す。
- ステップ3 インバータリストで、+ をクリックしてインバータのトラッカーリストを展開します。
  - 1つのトラッカーを設定するには、次のステップを実行します。
    - a. 調整するトラッカーの[操作]列の[設定]をクリックします。
    - b. 表示されたダイアログボックスで、制御モードを選択し、方位角と傾斜角を設定し、[OK]をクリックします。
  - トラッカーを一括設定する方法の詳細については、表 1-21を参照してください。

#### 表 1-21 一括設定

| モード       | 説明                                                                               | 手順                                                                                                    |
|-----------|----------------------------------------------------------------------------------|----------------------------------------------------------------------------------------------------|
| 自動モー<br>ド | 自動モードのイン<br>バータは、日照条<br>件に基づいてトラ<br>ッカーの角度を自<br>動的に調整して、<br>最大発電量を得る<br>ことができます。 | <ol> <li>[自動モードに設定]をクリックします。</li> <li>表示されたダイアログボックスの左のナビゲーションツリーで、発電所とSmartLoggerを選択し、スマートトラッキングをサポートするインバータを検索します。</li> <li>設定するインバータを選択し、[自動モードに設定]をクリックします。</li> <li>表示されたダイアログボックスで、[OK]をクリックします。</li> </ol>                                                                                              |
| 手動モー<br>ド | トラッカーの状態と<br>気象条件に基づい<br>てトラッカーの角度<br>を手動で調整しま<br>す。                             | <ol> <li>[手動モードに設定]をクリックします。</li> <li>表示されたダイアログボックスの左のナビゲ<br/>ーションツリーで、発電所とSmartLoggerを選<br/>択し、スマートトラッキングをサポートするイン<br/>バータを検索します。</li> <li>設定するインバータを選択し、[手動モードに<br/>設定]をクリックします。</li> <li>表示されたダイアログボックスで、[OK]をクリ<br/>ックします。</li> <li>手動モードに設定されているインバータを選<br/>択し、方位角と傾斜角を設定し、[適用]をクリ<br/>ックします。</li> </ol> |

| モード       | 説明                                                                            | 手順                                                                                                    |
|-----------|-------------------------------------------------------------------------------|----------------------------------------------------------------------------------------------------|
| 天気モー<br>ド | 気象条件に基づい<br>てインバータを強<br>風、大雨、曇り、ま<br>たは大雪の各モー<br>ドに設定してPVモ<br>ジュールを保護し<br>ます。 | [強風]、[大雨]、[曇り]、または[大雪]をクリックします。表示されたダイアログボックスで、[はい]を<br>クリックします。                                                                                                    |
| 故障修正      | インバータをリセッ<br>トしてトラッカーの<br>故障を修正しま<br>す。                                       | <ol> <li>[故障修正]をクリックします。</li> <li>表示されたダイアログボックスの左のナビゲーションツリーで、発電所とSmartLoggerを選択し、スマートトラッキングをサポートするインバータを検索します。</li> <li>故障の修正が必要なインバータを選択し、[OK]をクリックします。</li> <li>表示されたダイアログボックスで、[OK]をクリックします。</li> </ol> |

# 1.6 システム

# 1.6.1 会社管理

会社の管理者は、会社と組織構成を作成し、ビジネス要件に基づいて会社情報を更新できます。

# 1.6.1.1 会社の作成

サービス要件に基づいて、ルートノードの下に会社を作成するか会社ノードの下に子会社 を作成します。

# 前提条件

[会社管理]で操作を実行する権限がある。

はじめに

- システム管理者、またはシステム管理者の権限があるユーザーは、ルートノードを選択して会社を作成することや、左側にあるナビゲーションツリーから会社を選択してその会社の子会社を作成することができます。
- 設置業者ユーザーは、その設置業者が属する会社の子会社を作成することや、ター ゲットとなる子会社を選択してそれより下位の子会社を作成することができます。

# 手順

1. メインメニューで、[システム] > [システム] > [会社管理]を選択します。

- 2. [会社追加]をクリックします。
- 3. 表示されたダイアログボックスで、会社に関する基本情報を入力します。

- ルートノードの下に会社を作成すると、設置業者ロールの会社管理者アカウントも作成され ます。
  - **ユーザー名**:会社管理者がSmartPVMSにログインするために使用するユーザー名で す。
  - 携帯電話番号:会社管理者がSmartPVMSにログインするために使用する携帯電話 番号です。
  - メールアドレス:会社管理者の個人用メールアドレスを示します。このメールアドレスは、サブスクライブした報告書、アラームのプッシュメッセージ、パスワード取得の認証コードを受信するために使用できます。
- 安全運行の開始時間:発電所によって正常な電力生成が開始される日を示します。主に発電所の安全運行日数を計算するために使用されます。
- 4. [確定]をクリックします。

以降の手順

会社を作成した後は、会社情報タブページをクリックしてその会社に関する基本情報を補 足または変更することができます。

### 関連する操作

- 会社情報の変更:ターゲットとなる会社を選択し、会社情報タブページをクリックし、その会社に関する基本情報を変更または補足します。
- 会社の削除:
  - a. ターゲットとなる会社選択し、[会社の削除]をクリックします。

- 会社を削除する前に、その会社によって管理されるユーザーおよびPV発電所を削除 する必要があります。
- その会社の下に子会社が存在する場合は、先にその子会社を削除します。
- b. [確定]をクリックします。

### 1.6.1.2 会社のユーザーの作成および発電所へのユーザーの関連付け

管理者または設置業者がユーザーを作成してユーザーをロールに追加した後、ユーザー はロールの権限を持ちます。これで、ユーザーの承認は完了です。

### 前提条件

[会社管理]で操作を実行する権限を持っていること。

- 1. メインメニューで、[システム] > [システム] > [会社管理]を選択します。
- 2. 左のナビゲーションツリーで会社または子会社を選択し、[ユーザーの追加]をクリックします。

3. 表示されたダイアログボックスで、ユーザーに関する基本情報を入力して[次へ]をクリックします。

入力した携帯電話番号は、SmartPVMSへのログインに使用する携帯電話番号として使用できます。

- 4. ユーザーが属するロールを選択して次へをクリックします。
- 5. ユーザーに関連付ける発電所を選択して をクリックします。

**NOTE** 

設置業者を会社に関連付けます。設置業者は、そのロール権限内で会社のすべてのPV発電 所を管理できます。

6. [確認]をクリックします。

### 関連操作

- ユーザー情報の修正:対象のユーザーを選択して∠をクリックします。
- ユーザーパスワードのリセット:対象のユーザーを選択して<sup>④</sup>をクリックします。
- ユーザーの削除:対象のユーザーを選択してШをクリックします。

- 現在のユーザーは削除できません。
- ログイン中のユーザーを削除すると、そのユーザーは強制的にログアウトされます。そのため、この操作を行う際には慎重に行ってください。
- ユーザーの無効化:対象のユーザーを選択して 2をクリックします。
- ユーザーの有効化:対象のユーザーを選択して<sup>(④)</sup>をクリックします。

### 1.6.1.3 メールサーバーの設定

会社のメールサーバーを設定して、報告書の購読やアラームプッシュなどのサービス機能を提供するために、購読メールをユーザーに送信します。

### 前提条件

- [会社管理]で操作を実行する権限を持っていること。
- 相互接続されたメールサーバーでシンプルメールトランスファープロトコル(Simple Mail Transfer Protocol、SMTP)がサポートされていること。
- SMTPサーバーの管理者からサーバー情報(ドメイン名やIPアドレス、ポート番号、ID 認証の要不要、ユーザー名、ユーザーパスワードなど)を取得していること。
- SMTPポートが利用可能であること。
  - 一般的な接続モードでは、ポート25が使用されます。
  - TLS接続モードでは、ポート587が使用されます。
  - SSL接続モードでは、ポート465が使用されます。

# はじめに

- 会社に複数レベルの子会社がある場合、次のルールに基づいてメールサーバーを設 定する必要があります。
  - 会社がメールサーバーを設定していても、子会社にない場合、すべての子会社 はそのメールサーバーを使用して購読メールを送信します。
  - メールサーバーが子会社に設定されていない場合、デフォルトでは上位レベルの 子会社に設定されたメールサーバーを使用して、購読メールを送信します。下位 レベルの子会社に設定されたメールサーバーは使用できません。

|    | 会社レベル                |                      |                      |                      |  | メー<br>ルサ<br>ーバ<br>ー | メ <del>ー</del><br>ルの<br>購読 | 送信者のメー<br>ル                                   |
|----|----------------------|----------------------|----------------------|----------------------|--|---------------------|----------------------------|-----------------------------------------------|
| 会社 |                      |                      |                      |                      |  | 未設定                 | 購は可れい せん                   | メールサーバ<br>ーを設定する<br>必要がありま<br>す。              |
|    | レベ<br>ル1<br>の子<br>会社 |                      |                      |                      |  | 設定<br>済み            | 購<br>は<br>可<br>れ<br>す      | レベル1の子<br>会社に設定さ<br>れたメールサ<br>ーバーを使<br>用して、購読 |
|    |                      | レベ<br>ル2<br>の子<br>会社 |                      |                      |  | 未設定                 | 購は可れす。                     | メールを送信<br>します。                                |
|    |                      |                      | レベ<br>ル3<br>の子<br>会社 |                      |  | 設定<br>済み            | 購は可れす<br>す。                | レベル3の子<br>会社に設定さ<br>れたメールサ<br>ーバーを使<br>用して、購読 |
|    |                      |                      |                      | レベ<br>ル4<br>の子<br>会社 |  | 未設定                 | 購は可れす<br>ま                 | 「メールを送信<br>します。                               |
|    |                      |                      |                      |                      |  | 未設定                 | 購は可れす<br>す。                |                                               |

- データセキュリティを確保し、通知の送信時のセキュリティを向上させるために、メール サーバーでTLSv1.2プロトコルを使用することをお勧めします。
- 通知を送信するには、メールアドレスなどの個人情報を入力する必要があります。当該国の法律および会社のユーザープライバシーポリシーに従って、相当の手段によりユーザーの個人情報を完全に保護する義務があります。
- 個人情報のセキュリティ確保のため、メールアドレスなどの個人情報は、ユーザーイン ターフェースで匿名化され、送信時に暗号化されます。
- Googleが提供するメールサービスでは、ユーザーが1日に送信できるメール数と各メ ールの受信者数が制限されています。このような制限を超える場合、制限のないメー ルサービスに切り替えることをお勧めします。

| 制限タイプ                                                                                          | 説明                                                                                                    | 数量制限                            |
|------------------------------------------------------------------------------------------------|----------------------------------------------------------------------------------------------------|---------------------------------|
| 1日あたりのメール<br>数<br>(内部および外部<br>受信者の場合)                                                          | 1日に送信できる最大メール数                                                                                                    | 2000(トライアルア<br>カウントの場合は<br>500) |
| 自動転送されるメ<br>ール数                                                                                | 他のアカウントに自動転送されるメール<br>数は、1日に送信できる最大メール数に<br>カウントされません。                                                             | 10,000                          |
| 自動転送メールフ<br>ィルタ                                                                                | 自動転送メールのアカウントフィルタ                                                                                                  | 20                              |
| 各メールの受信者<br>数<br>(内部および外部<br>受信者の場合)                                                           | 1つのメールの <b>To、Cc、Bcc</b> の各項目の<br>アドレス数                                                                            | 2000<br>(外部受信者の場<br>合は500)      |
| SMTP(POPまた<br>はIMAPユーザー)<br>またはGmail API<br>を使用して送信さ<br>れる各メールの受<br>信者数<br>(内部および外部<br>受信者の場合) | 1つのメールの <b>To、Cc、Bcc</b> の各項目の<br>アドレス数。これには、smtp-<br>relay.gmail.comまたはsmtp.gmail.com<br>を使用して送信されるメールも含まれま<br>す。 | 100                             |
| 1日あたりの受信<br>者の合計数<br>(内部および外部<br>受信者の場合)                                                       | メールアドレス数(受信者数)は、メール<br>が送信されるたびにカウントされます。<br>10個のアドレスが指定されているメール<br>を5件送信すると、受信者は50人として<br>カウントされます。               | 10000                           |
| 1日あたりの外部<br>受信者数                                                                               | プライマリドメイン名以外のメールアドレ<br>ス(ドメインエイリアスと代替ドメイン名を<br>含む)                                                                 | 3000                            |

| 制限タイプ                                              | 説明                                                                                                    | 数量制限                                                        |
|----------------------------------------------------|----------------------------------------------------------------------------------------------------|-------------------------------------------------------------|
| 1日あたりの一意<br>な識別子を持つ受<br>信者数<br>(内部および外部<br>受信者の場合) | <ul> <li>各メールアドレス(一意な識別子を持つ</li> <li>各受信者)は、次のように1日に1回だけ</li> <li>カウントされます。</li> <li>10個のアドレスが指定されているメールを5件送信すると、一意な識別<br/>子を持つ受信者は10人としてカウントされます。</li> <li>1つのアドレスに5件のメールを送信<br/>すると、一意な識別子を持つ受信者<br/>は1人としてカウントされます。</li> </ul> | 3000(外部受信者<br>の場合は2000、ト<br>ライアルアカウント<br>の外部受信者の<br>場合は500) |

### D NOTE

上記の説明は参照用です。Googleのメールサービスでは、送信できるメールの最大数が変更 される可能性があります。https://support.google.comにアクセスして[Gmailの送信制限]を検 索し、最新の説明をご覧ください。

- 1. メインメニューで、[システム] > [システム] > [会社管理]を選択します。
- 2. 左にあるナビゲーションツリーで、対象の会社を選択し、[受信箱]をクリックします。
- SMTPサーバーのドメイン名またはIPアドレスと、通知を送信するための送信者のメー ルアドレス、文字セット、およびポートを設定します。パラメータの詳細については、表 1-22を参照してください。

| 表 | 1-22 | メール | レサー | バー | パラメー | −タの説明 |
|---|------|-----|-----|----|------|-------|
|---|------|-----|-----|----|------|-------|

| パラメータ                     | 説明                                                                                                    |
|---------------------------|----------------------------------------------------------------------------------------------------|
| SMTPサーバーのドメイン<br>名/IPアドレス | SMTPサーバーのドメイン名またはIPアドレスを示します。                                                                                                    |
| 送信者のメールアドレス               | 通知がメールで送信された後に表示される送信者の<br>メールアドレスを示します。このメールアドレスは、完<br>全であり、相互接続されたSMTPサーバーに登録され<br>ている必要があります。それ以外の場合、メールを送<br>信できません。受信者は、メールの受信時にアドレス<br>を表示できます。通知の送信に個人用メールアドレス<br>を使用しないことをお勧めします。 |
| 文字セット                     | メールサーバーのエンコーディング形式を示します。<br>デフォルト値は <b>UTF-8</b> です。                                                                                                    |

| パラメータ                                                                                          | 説明                                                                                                    |
|------------------------------------------------------------------------------------------------|----------------------------------------------------------------------------------------------------|
| SMTPサーバーでセキュリ<br>ティ保護された接続を有効<br>にする(SMTPサーバー証<br>明書が既にインストールさ<br>れている必要があります。<br>TLSが推奨されます。) | <ul> <li>セキュリティ保護された接続が必要な場合、デフォルトのTLSポートは587で、デフォルトのプロトコルバージョンはTLSv1.2です。デフォルトのプロトコルバージョンはSSLv3です。SSLv3は安全性の低いプロトコルです。デフォルトのTLSのセキュリティ保護された接続を有効にすることをお勧めします。メールが正常に送信されるようにするには、メールサーバーのポートが利用可能で、設定された証明書が有効であることを確認します。</li> <li>SSLまたはTLSのセキュリティ保護された接続が不要な場合は、このチェックボックスを選択しないでください。この場合、デフォルトのSMTPポート番号は25です。メールが正常に送信されるようにするには、メールサーバーのポートが利用可能であることを確認します。</li> </ul> |
| サーバーポート                                                                                        | SMTPサーバーのポート番号を示します。                                                                                                    |
| ユーザー名                                                                                          | SMTPサーバーにログインするためのユーザー名を<br>示します。このユーザー名は、送信者のメールアドレ<br>スのユーザー名と同じである必要があります。SMTP<br>サーバーでユーザーID認証が必要な場合、管理者か<br>らユーザー名とパスワードを入手します。<br>NOTE<br>SMTPサーバーでID認証が必要な場合、ユーザー名を入力<br>する必要があります。プライベートユーザーは推奨されませ<br>ん。                                                                                                    |
| パスワード                                                                                          | SMTPメールサーバーへのログインに使用できる認証<br>コードがない場合、パスワードは送信者のメールアド<br>レスのパスワードです。それ以外の場合、パスワード<br>はSMTPメールサーバーにログインするための認証コ<br>ードです。<br>NOTE<br>SMTPサーバーでID認証が必要な場合、パスワードを入力<br>する必要があります。                                                                                                    |

- 4. (オプション)SMTPでセキュリティ保護された接続を有効にする(SMTPサーバー用の メールサーバー証明書が既にインストールされている場合は適用されます。TLSが推 奨されます。)を選択した場合、TLSまたはSSLを選択し、証明書と証明書失効リスト (CRL)を設定します。データの安全性を確保するには、TLSを使用することをお勧めし ます。
  - 証明書の設定
    - i. メールサーバーのSSL/TLS証明書を取得し、ローカルPCに保存します。

**NOTE** 

- メールサーバーの証明書を取得する方法の詳細については、よくある質問を参照してください。
- 証明書は、システムとメールサーバー間の双方向認証に使用されます。システムとメールサーバーは、両方で証明書が信頼された後にのみ互いに通信できます。
- データの安全性の確保のため、通知機能では、 TLS\_ECDHE\_ECDSA\_WITH\_AES\_128\_GCM\_SHA256または TLS\_ECDHE\_RSA\_WITH\_AES\_128\_GCM\_SHA256の署名アルゴリズムを 使用して生成されたメールサーバー証明書のみをサポートしています。
- ii. Win+Rキーを押して、ファイル名を指定して実行ダイアログボックスを開き、 CMDと入力して、OKをクリックします。
- iii. 次のコマンドを実行してkeytoolディレクトリに切り替えます。

cd /d <keytoolを保存するディレクトリ>

**NOTE** 

- ほとんどの場合、keytoolを保存するディレクトリはJDKインストールパスの\bin です。
- Keytoolは、Java実行環境(Java Runtime Environment、JRE)のコマンドです。JREがローカルPCにインストールされていることを確認してください。
- iv. cmdウィンドウで、次のコマンドを実行し、証明書形式を変換してkeystoreを 暗号化します。

**keytool -import -file** < 元の証明書を保存するためのパス>\< 元の証明書 の名前> -keystore < 変換後の証明書を保存するためのパス>\< 変換後の 証明書の名前>

Enter keystore Password: Reenter New Password:

変換された証明書のファイル名の拡張子は.keystoreです。ここで設定した パスワードを覚えておいてください。証明書のインポート時にそのパスワード を入力する必要があります。

#### 

Keystoreのパスワードは、ユーザー定義であり、6 ~ 32文字にする必要がありま す。セキュリティ確保のため、keystoreのパスワードが次の要件を満たしていること が推奨されます。

- ユーザー名またはユーザー名を逆にしたものが含まれていないこと。
- 少なくとも1つの大文字(A ~ Z)、1つの小文字(a ~ z)、1つの数字(0 ~ 9)が 含まれていること。
- 少なくとも1つの特殊文字(!"#\$%&'()\*+,-./:;<=>?@[\]^`{\_|}~および空白)が含ま れていること。
- v. 証明書の設定をクリックします。
- vi. **証明書の設定**ダイアログボックスで、**証明書ファイル**の横にある をクリックし、形式変換後の証明書を選択します。
- vii. **証明書パスワード**テキストボックスに、4.ivで設定したkeystoreパスワードを 入力します。

viii. 保存をクリックします。

- 証明書の設定
  - i. CAから最新の証明書を取得し、ローカルPCに保存します。

- ii. 証明書の設定をクリックします。
- iii. **証明書の設定**ダイアログボックスで、**証明書ファイル**の横にある をクリックして証明書を選択します。
- iv. 保存をクリックします。
- 5. **テスト**をクリックして、システムが適切にメールサーバーに接続されているかどうかを 確認します。
  - テストに成功した場合、「テストメールを送信しました。メールサーバーを使用できます。」というメッセージがユーザーインターフェースに表示されます。
  - テストに失敗した場合、メールの設定が正しいかどうかを確認してください。パラメ ータを適切に設定した後にメールサーバーを引き続き接続できない場合は、シス テム管理者に連絡してください。
- 6. 適用をクリックします。表示された警告ダイアログボックスで、OKをクリックします。

#### 

**テスト**をクリックするだけで、**適用**をクリックしない場合、システムとメールサーバー間の接続の みがテストされ、入力したパラメータ値はデータベースに保存されません。入力したパラメータ値 は、**適用**をクリックした後にのみデータベースに保存されます。

#### フォローアップ手順

SMTPサーバーと相互接続した後、システムから通知がSMTPサーバーを通じてメールで 指定した担当者に送信されます。

### 1.6.1.4 デフォルトの電気料金

期間ごとに電気料金を設定して、収益を正確に計算することができます。

#### 事前の要件

デフォルトの電気料金を管理する権限が必要です。

- ステップ1 [システム] > [システム] > [会社管理]を選択します。
- ステップ2 ナビゲーションペインで、ターゲットとなる会社を選択し、[デフォルトの電気料金]をクリックします。
- ステップ3 デフォルト電気料金のページで、電力の供給と購入について電気料金を管理します。その 他の操作の詳細については、「表 1-23」をご覧ください。

表 1-23 「デフォルトの電気料金」タブページで実行可能な操作

| 操作      | 手順                                                                             |
|---------|--------------------------------------------------------------------------------|
| 電気料金の追加 | <ol> <li>新規追加をクリックします。</li> <li>期日範囲・開始時間・終了時間・電気料金を設定し、保存をクリックします。</li> </ol> |

| 操作           | 手順                                    |
|--------------|---------------------------------------|
| 時間範囲の追加      | ⊕ をクリックし、必要に応じてパラメータを設定し、保 存をクリックします。 |
| 日付範囲の削除      | <sup>1</sup> をクリックします。                |
| 時間範囲の削除      | <b>削除</b> をクリックします。                   |
| 時間範囲と電気料金の変更 | 必要に応じてパラメータを変更し、保存をクリックしま<br>す。       |

#### D NOTE

料金単位が現地の種類と一致していない場合は、会社の管理者に連絡して通貨の変更を依頼してください。詳細については、「1.6.1 会社管理」をご覧ください。

# 1.6.1.5 オンラインユーザーの監視

オンラインユーザーを管理できるため、セキュリティ管理者は、システム内のオンラインユー ザー、そのようなユーザーのアクセスアドレス、アクセス時間、ユーザーのタイプを把握でき るようになります。ユーザーによる不正な操作を検出すると、そのユーザーは強制的にログ アウトされます。

### 前提条件

セキュリティ管理者またはシステム管理者としてSmartPVMSにログインしていること。

# 手順

- ステップ1 メインメニューで、[システム] > [システム] > [会社管理]を選択します。
- ステップ2 ナビゲートペインで、対象の会社を選択し、[デフォルトの電気料金]をクリックします。 すべてのオンラインユーザーに関する情報がリストに表示されます。

#### D NOTE

クライアント名は、このセッションが生成されているクライアントの名前です。

ステップ3 ユーザーが危険な操作を実行していることを検出した場合、ユーザーの操作列にあるログ アウトをクリックし、ユーザーを強制的にログアウトします。または、複数のユーザーを選択 して、ユーザーリストの右上にあるログアウトをクリックし、選択したユーザーを一括して強 制的にログアウトします。

#### 注記

この操作は、ユーザーのログインステータスに関与し、ログイン中のユーザーを強制的にログアウトする場合があります。そのため、この操作を行う際には慎重に行ってください。

## 1.6.1.6 システム管理者の作成

SmartPVMSシステムのインストール後、SmartPVMSシステムを管理するためにadminア カウントがデフォルトで提供されます。adminユーザーがサービス管理の要件を満たすこと ができない場合、サービスプランに基づくルートノードでシステム管理者またはセキュリティ 管理者を作成できます。

### 事前の要件

システム管理者としてSmartPVMSにログインしていること。

# 手順

- ステップ1 メインメニューで、[システム] > [システム] > [会社管理]を選択します。
- ステップ2 左のナビゲーションツリーでルートを選択し、[ユーザーの追加]をクリックします。
- ステップ3 表示されたダイアログボックスで、ユーザーに関する基本情報を入力して[次へ]をクリックします。
- ステップ4 システム管理者またはセキュリティ管理者を選択し、次へをクリックします。
- ステップ 5 ルートを選択し、 をクリックします。
- ステップ6 [確認]をクリックします。

# 1.6.2 ログの管理

#### 1.6.2.1 ログの照会およびエクスポート

ユーザー操作、システム操作、およびシステムタスクを確認するために、ログをオンライン 表示したり、エクスポートしたログをオフライン表示したりすることができます。ログに基づい て、セキュリティリスクを特定し、問題を診断し、適時に故障を修正できます。

# 前提条件

さまざまなタイプのログを照会およびエクスポートする権限を持っていること。詳細については、表 1-24を参照してください。

表 1-24 さまざまなタイプのログに必要な権限

| ログタイプ                     | 権限                           |
|---------------------------|------------------------------|
| セキュリティログ                  | セキュリティログを照会                  |
| システムログ                    | システムログを照会                    |
| すべてのユーザーによって生成さ<br>れた操作ログ | すべてのユーザーによって生成された操作ログを<br>照会 |

# 手順

- 1. 次のようにして目的のログページを開きます。
  - セキュリティログ:[システム] > [ログの管理] > [セキュリティログ]を選択します。
  - システムログ:[システム] > [ログの管理] > [システムログ]を選択します。
  - 操作ログ:[システム] > [ログの管理] > [操作ログ]を選択します。
- 2. オプション:時間範囲を選択してフィルタをクリックします。

#### **NOTE**

デフォルトでは、過去48時間以内に生成されたログが表示されます。時間を空白のままにした 場合、最大100,000件のログが表示されます。

- 3. ログを照会します。
  - オンライン照会:フィルタ条件の横にある家をクリックし、フィルタ条件を設定し、フィルタをクリックします。

**NOTE** 

- システムログページでは、ソースは自動的に操作を作動したモジュールを示します。
- セキュリティログページと操作ログページでは、操作オブジェクトはユーザー操作に関 与した対象を示します。たとえば、操作オブジェクトはアラームマスキングのNEです。
- 操作ログページでは、ソースはユーザー操作に関与したモジュールを示します。たとえ ば、ソースはアラームマスキングの**警報情報**です。
- オフライン照会:すべてのログをオフライン照会するには、ログリストの上にあるす べてエクスポートをクリックします。特定のログを照会するには、それらのログを 選択し、ログリストの上にある選択項目をエクスポートをクリックします。

# フォローアップ手順

レベルがリスクであるか、結果が失敗、[Partially successful]、または[Unknown]である 場合、失敗を表示して故障を診断および修正します。

### 1.6.2.2 ログ転送サーバーの設定

ログファイルの数が1000個を超えると、またはログファイルのディスク使用容量が1024MB を超えたり、ログファイルの保存期間が45日を超えたりすると、ログが削除されます。リスク の特定、問題の診断、および故障の修正を適時に行うために削除されたログを追跡および 管理するには、ログを転送するようにログ転送サーバーを設定します。

### 前提条件

- Syslogサーバーの信頼証明書をインポートしていること。詳細については、 『PowerEcho』の「Syslogサーバーの信頼証明書のインポート(Administrator Guide)」をご覧ください。
- **ログ転送管理**の権限を持っていること。
- 相互接続するアクティブSyslogサーバーおよびスタンバイSyslogサーバーのIPアドレス、ポート番号、プロトコルタイプ、およびSyslogレベルを取得していること。

# 手順

1. [システム] > [ログの管理] > [ログダンプ]を選択します。

- 2. ナビゲーションペインで、転送サーバーを選択します。
- 3. 転送サーバーページで、作成をクリックします。
- 4. Syslogサーバーパラメータを設定します。一部のパラメータの詳細については、表 1-25を参照してください。

| パラメータ                             | 説明                                                                                                    |
|-----------------------------------|----------------------------------------------------------------------------------------------------|
| アクティブサーバ<br>ーポート/スタンバ<br>イサーバーポート | アクティブサーバーおよびスタンバイサーバーポートのポート<br>番号は、1 ~ 65535の範囲である必要があります。                                                                                                    |
| プロトコル                             | システムでは、TLS、UDP、およびTCPの各プロトコルがサポ<br>ートされています。<br>● UDPプロトコルは、伝送の信頼性を確保できません、転送                                                                                                    |
|                                   | ・ しらし フロトゴルは、 伝送の 信頼 住を確保 くさま どわ。 転送<br>サーバーリストの接続状態により、ログをSyslogパケットと<br>して正常に送信できるかどうかが決定されます。 これは、パ<br>ケットが正常にSyslogサーバーに到達できることを意味す<br>るものではありません。                                                                                                    |
|                                   | <ul> <li>● UDPやTCPよりもセキュアなTLSをお勧めします。TLSを<br/>使用すると、ログをSyslogサーバーに転送する前にログが<br/>暗号化されます。</li> </ul>                                                                                                    |
|                                   | <ul> <li>プロトコルをTCPまたはTLSに設定した場合、まずログ転送サービスにより、Syslogパケットがアクティブサーバーに送信されます。送信に失敗した場合、ログ転送サービスにより、Syslogパケットがスタンバイサーバーに送信されます。アクティブサーバーの復旧後、ログ転送サービスにより、ログがアクティブサーバーに再送信されます。プロトコルをUDPに設定した場合、Syslogパケットはアクティブサーバーにのみ送信されます。プロトコルをTLSに設定した場合、ログ転送サーバーの信頼証明書が必要です。</li> </ul> |
|                                   | NOTE<br>セキュリティ確保のため、デフォルトでTLSv1.2以降が使用されます。                                                                                                    |
| Syslogレベル                         | <b>Syslogレベル</b> を設定する際、転送するすべてのログのレベル<br>を考慮してください。                                                                                                    |
| 必須文字列                             | <b>必須文字列</b> を設定した場合、指定した文字列を含むログのみ<br>が転送されます。 <b>必須文字列</b> では、正規表現とワイルドカード<br>文字は許可されていません。                                                                                                    |
| Syslogサーバー<br>のタイムゾーン             | Syslogサーバーの配置場所のタイムゾーンに基づいて<br>Syslogサーバーのタイムゾーンを設定できます。<br>設定後、転送されたSyslogパケットの時間は、Syslogサーバ<br>ーの配置場所のタイムゾーンの時間に自動的に変換されま<br>す。                                                                                                    |

表 1-25 Syslog サーバーパラメータ

| パラメータ          | 説明                                                                                                    |
|----------------|----------------------------------------------------------------------------------------------------|
| サマータイムの有<br>効化 | Syslogサーバーの配置場所の地域でサマータイムが使用されている場合、サマータイムを有効化できます。<br>設定後、Syslogサーバーの配置場所のタイムゾーンがサマー<br>タイム期間に入ると、転送されたSyslogパケットにはサマータ<br>イム識別子が含まれます。 |

5. OKをクリックします。

転送サーバーページに新しいSyslogサーバーが表示されます。

- 接続状態が正常である場合、システムはSyslogサーバーと正常に相互接続されています。
- 接続状態が未知である場合、Syslogサーバーが正常に相互接続されているかどうか不確定です。この状況では、後で更新をクリックして最新の状態を確認してください。
- 接続状態が切断である場合、システムはSyslogサーバーと相互接続できません。この状況 では、パラメータの設定を確認するか、システム管理者に連絡してください。

### 関連タスク

- Syslogサーバー情報の表示
  - 転送サーバーページで、アクティブサーバーIPアドレス、アクティブサーバーポート、プロトコル、接続状態、ステータスの有効化、操作を表示します。
  - アクティブサーバーIPアドレスの左にある をクリックし、スタンバイサーバーIPア ドレス、スタンバイサーバーポート、Syslogレベル、必須文字列、備考を表示します。
- Syslogサーバーの変更
   転送サーバーページで、アクティブサーバーのIPアドレスをクリックします。表示された ページで、サーバー情報を変更します。
- Syslogサーバーの削除
  - 1つのSyslogサーバーを削除するには、操作列にある削除をクリックします。
  - 複数のSyslogサーバーを削除するには、削除するサーバーを選択し、リストの上にある削除をクリックします。

# 1.6.3 メッセージ管理

### 1.6.3.1 お知らせ

このトピックでは、受信したお知らせを表示してメッセージを確認する方法について説明します。

- ステップ1 [システム] > [メッセージ管理] > [アナウンスメント]を選択します。
- ステップ2 未読メッセージのメッセージ件名をクリックします。表示されたメッセージダイアログボックスで、メッセージの詳細を表示します。

### 1.6.3.2 お知らせの送信

このトピックでは、お知らせを作成、送信、および削除する方法について説明します。

#### 事前の要件

[お知らせの送信]の権限を持っていること。

### 手順

ステップ1 [システム] > [メッセージ管理] > [アナウンスメントの送信]を選択します。

現在のユーザーによって作成されたメッセージが表示されます。メッセージ件名をクリックし てメッセージの詳細を表示できます。

- ステップ2 [新規追加]をクリックします。新しいアナウンスメントダイアログボックスが表示されます。
- ステップ3 受信者を設定するか、全てを選択し、[Subject]と[Content]を設定します。
- ステップ4 必要に応じて以下のいずれかの操作を実行します。
  - メッセージを送信するには、[送信]をクリックします。メッセージ状態は[Sent]です。
  - メッセージを送信せずに保存するには、[保存]をクリックします。メッセージ状態は [Draft]です。

**NOTE** 

[Draft]状態のメッセージの場合、メッセージ件名をクリックしてメッセージを編集、保存、または送信できます。

# 1.6.4 ビジネスの設定

#### 1.6.4.1 システムパラメータの設定

システムパラメータの設定ページでは、節電と排出削減、データサブスクリプション、診断と 警告、レポートなど、サービスで必要となるパラメータを検索して変更することができます。 PV発電所があるエリア内のパラメータ標準にデフォルトのパラメータ値が準拠していない 場合は、そのパラメータ値を変更することができます。

#### 事前の要件

ビジネス設定での操作権限が必要です。

- ステップ1 メインメニューで、[システム] > [ビジネス設定] > [システムパラメータの設定]を選択します。
- **ステップ2** 左側にあるルートノードの下で会社または発電所を選択します。
- ステップ3 変更するパラメータを選択し、[修正]をクリックします。
- ステップ4 表示されたダイアログボックスで、パラメータ値を変更します。
- ステップ5 [確定]をクリックします。

### 1.6.4.2 データ修正

デバイスとシステム間の通信が復旧した後、補充採集するデータ同期タスクを作成して発 電所データの整合性を確保できます。

### 事前の要件

ビジネス設定の権限を持っていること。

## 手順

- ステップ1 システムビジネス設定データ修正を選択します。
- ステップ2 左ペインのルートノードで、デバイスを選択します。
- ステップ3 デバイスのタイプを選択します。
- ステップ4 補充採集の時間範囲を選択します。
- ステップ5 [タスクを作成]をクリックしてデータを再収集します。

表示されたダイアログボックスで、[はい]をクリックします。右ペインでデバイスの同期の進 捗度が更新されます。補充採集が正常に完了したかどうかを確認します。

## 事後の要件

[補充採集]ページで次の操作を実行できます。

| 操作             | 手順                                                                             |
|----------------|--------------------------------------------------------------------------------|
| 補充採集タスクの照会     | 補充採集タスクの状態を表示し、タスクを<br>再試行またはキャンセルできます。                                        |
|                | 1. 左のルートノードでデバイスを選択しま<br>す。                                                    |
|                | 2. 補充採集のタスク状態および時間範囲<br>を指定します。                                                |
|                | NOTE<br>時間範囲ですべてのタスクを照会を選択し<br>た場合、すべての補充採集タスクが照会さ<br>れます。                     |
|                | 3. <b>タスクを照会</b> をクリックします。                                                     |
| データ収集の再試行      | キャンセル済みまたは失敗状態のデータ<br>を再収集できます。                                                |
|                | 補充採集タスクリストで、 <b>キャンセル済み</b> ま<br>たは <b>失敗</b> 状態を選択し、 <b>再試行</b> をクリック<br>します。 |
| データの補充採集のキャンセル | データ収集プロセスで補充採集操作をキャ<br>ンセルします。                                                 |
|                | 補充採集タスクリストで、進捗度が100%に<br>達していないタスクを選択し、 <b>キャンセル</b> を<br>クリックします。             |

# 1.6.4.3 ノースバウンド管理

ノースバウンドシステムを管理して、発電所およびデバイスのデータをそのシステムに提供 し、カスタマイズされた方法でそのデータを表示または使用することができます。

### 事前の要件

ビジネス設定の権限を持っていること。

### はじめに

- ノースバウンドインターフェース(NBI)のアクセス権限は、サードパーティのユーザーア カウントに依存せず、ノースバウンドシステムの追加時に管理者によって作成されます。
- NBIパラメータの詳細については、『SmartPVMS V500R007C00 NBI Reference』を 参照してください。

- ステップ1 [システム] > [ビジネス設定] > [ノースバウンド管理]を選択します。
- **ステップ2** 適用シナリオに基づいてノースバウンドユーザーを管理します。詳細については、表 1-26 を参照してください。

| 表 | 1-26 | ノースバウンド管理の操作 |
|---|------|--------------|
|---|------|--------------|

| 操作                 | 手順                                                                                            |
|--------------------|-----------------------------------------------------------------------------------------------|
| ノースバウンドシステムの追<br>加 | 1. [新規追加]をクリックします。新規追加ダイアログボッ<br>クスが表示されます。                                                   |
|                    | 2. [System name]と[System introduction]を入力し、<br>[Deadline]を選択します。                              |
|                    | 3. ユーザー名とパスワードを入力します。                                                                         |
|                    | NOTE<br>ユーザー名とパスワードは、ノースバウンドユーザーによっ<br>てサードパーティシステムへのログインに使用されます。ユ<br>ーザー名とパスワードを安全に保管してください。 |
|                    | 4. 有効化するノースバウンドインターフェースを選択し、<br>をクリックします。                                                     |
|                    | 5. <b>インターフェース名称</b> の左にある <sup>+</sup> をクリックし、有効<br>化する発電所、デバイス、およびインジケータを選択<br>します。         |
|                    | 6. <b>[OK]</b> をクリックします。                                                                      |
| ノースバウンドシステムの削<br>除 | ● 1つ以上のノースバウンドデータレコードを選択し、[削<br>除]をクリックします。                                                   |
|                    | ● 操作列で、 <sup>□</sup> をクリックします。                                                                |

| 操作                    | 手順                                                                             |
|-----------------------|--------------------------------------------------------------------------------|
| ノースバウンドシステムの詳<br>細の表示 | Q をクリックします。                                                                    |
| 情報の修正                 | <ol> <li>1. 操作列にある ∠ をクリックします。</li> <li>2. 指示に従って修正を完了してOKをクリックします。</li> </ol> |
| ノースバウンドシステムの検<br>索    | システム名を入力して <b>[検索]</b> をクリックします。                                               |

### 1.6.4.4 サーバ管理

SmartPVMSでサードパーティのウェブシステムを設定して、管理用にシステムステータス 情報をSmartPVMSサーバーに統合できます。ログインページでシステムステータス情報に すばやくアクセスできます。

### 事前の要件

ビジネス設定の権限を持っていること。

## 手順

ステップ1 [システム] > [ビジネス設定] > [サーバ管理]を選択します。

ステップ2 適用シナリオに基づいてサーバーを管理します。詳細については、表 1-27を参照してください。

表 1-27 サーバ管理ページで実行できる操作

| 操作                   | 説明                                                 | 手順                                                                                                    |
|----------------------|----------------------------------------------------|----------------------------------------------------------------------------------------------------|
| サーバー<br>の検索          | 関係するサーバ<br>一の検索に使<br>用します。                         | <b>ドメイン名</b> を設定して <b>[検索]</b> をクリックします。                                                                                                    |
| サーバー<br>の作成          | ログインページ<br>ですばやくアク<br>セスするために<br>サーバー情報を<br>作成します。 | <ol> <li>[新規追加]をクリックします。表示されたダイアログボックスで、サーバ名、ドメイン名、および説明を設定します。</li> <li>OKをクリックします。</li> <li>NOTE<br/>サーバーの作成後、そのステータスが自動的に有効に変わります。</li> </ol> |
| 1つ以上の<br>サーバー<br>の削除 | 不用なサーバー<br>情報の削除に<br>使用します。                        | <ul> <li>1つ以上のサーバーレコードを選択し、[削除]をクリックします。表示されたダイアログボックスで、[OK]をクリックします。</li> <li>サーバーの をクリックします。表示されたダイアログボックスで、[OK]をクリックします。</li> </ul>           |

| 操作                | 説明                                                                    | 手順                                                                                   |
|-------------------|-----------------------------------------------------------------------|--------------------------------------------------------------------------------------|
| サーバー<br>の有効化      | ログインページ<br>ですばやくアク<br>セスするため<br>に、無効化され<br>ているサーバー<br>を有効化しま<br>す。    | 無効化されたサーバーを選択して <b>[有効化]</b> をクリックします。                                               |
| サーバー<br>の無効化      | 無効なサーバー<br>の無効化に使<br>用します。このコ<br>マンドの実行<br>後、サーバーは<br>利用不可能にな<br>ります。 | 有効化されたサーバーを選択して <b>[無効化]</b> をクリックします。サーバーの無効化後、サーバーは利用不可能になります。                     |
| サーバー<br>情報の修<br>正 | サーバー情報<br>の更新に使用し<br>ます。                                              | サーバーレコードの <b>2</b> をクリックします。表示されたダ<br>イアログボックスで、サイト情報を修正し、 <b>[OK]</b> をクリッ<br>クします。 |

## 1.6.4.5 ドキュメント管理

システムの各モジュールのスペース占用およびファイル情報を表示し、ドキュメント管理を 使用してファイルをダウンロードできます。

### 事前の要件

ビジネス設定の権限を持っていること。

# 手順

ステップ1 [システム] > [ビジネス設定] > [ドキュメント管理]を選択します。

- モジュールのスペース管理:このページでは、各モジュールのスペース占用を表示できます。
- ファイル管理:このページでは、ファイルに関する情報を表示できます。
  - a. [Business module]、[File name]、および[File type]を設定し、[検索]をクリック して必要なファイル情報を検索します。
  - b. 必要なファイルの**[ダウンロード]**をクリックしてそのファイルをクライアントに保存します。

# 1.6.4.6 警報の設定

## 1.6.4.6.1 通知ルールの設定

通知ルールにより、運行保守担当者は、検討が必要なアラームに関する通知をメールで送 信できるため、リアルタイムでアラームを処理できるようになります。

# 前提条件

- ビジネス設定の権限を持っていること。
- 会社のメールサーバーが設定されていること。詳細については、「1.6.1.3 メールサー バーの設定」をご覧ください。

# はじめに

- アラームプッシュルールは、新たに報告されたアラームに対してのみ有効になります。
   アラームプッシュルールが有効になる前にアラームがSmartPVMSに報告されていた
   場合、通知メールは送信されません。
- アラームプッシュルールを満たす新しいアラームがSmartPVMSに報告されると、該当のプッシュルールがすぐに作動し、メールが指定したユーザーに送信されます。
- 受信者のタイムゾーンがサーバーのタイムゾーンとは異なる場合、メールでのアラー ム生成時間はサーバーのタイムゾーンに基づいて表示されます。
- デフォルトでは、通知ルールは有効と無効の状態に基づいて並べ替えられ、同じ状態の通知ルールは更新時間に基づいて降順に並べ替えられます。
- 最大1000件の通知ルールを作成できます。

# 手順

- 1. [システム] > [ビジネス設定] > [警報の設定]を選択します。
- 2. ナビゲーションペインで、[プッシュ設定]を選択します。
- 3. プッシュ設定ページで、[新規追加]をクリックします。
- 4. ルールの追加ダイアログボックスで、指示に従ってルールを設定します。

関係する担当者に通知を送信するには、メールアドレスなどの個人情報を入力する必要があり ます。当該国の法律および会社のユーザープライバシーポリシーに従って、相当の手段により ユーザーの個人情報を完全に保護する義務があります。

5. [保存]をクリックします。

# 関連タスク

- ルールの削除:ルールリストから重複したルールを選んで削除をクリックし、ルール保守の負担を軽減できます。
- ルールの有効化/無効化:ルールリストから一時的に使用していないルールを選んで 無効化をクリックします。無効化したルールを使用するには、そのルールを選んで有効 化をクリックします。
- 一括でのルールのバックアップ、統計情報の収集、見直し、変更:ルールページでエクスポートをクリックしてルールをエクスポートすることや、ルールのバックアップ、見直し、統計情報の収集が可能です。ルールを一括で変更する必要がある場合は、エクスポートしたルールファイルでルールを一括変更できます。そのうえで、ルールページでインポートをクリックし、変更したルールファイルをインポートします。

#### 

通知ルールをエクスポートすると、受信者ユーザーのメールアドレスがエクスポートされます。当該国の法律および会社のユーザープライバシーポリシーに従って、相当の手段によりユーザーの個人情報を完全に保護する義務があります。

## 1.6.4.6.2 アラームの再定義

特に注意する重要なデバイスのアラームをすばやく検索して処理するために、そのようなア ラームを再定義できます。SmartPVMSには、3つのタイプのアラーム再定義ルール(アラー ム名称の再定義、アラームタイプの再定義、アラーム重大度の再定義)が用意されていま す。

表 1-28 は、アラーム再定義の機能の説明です。

表 1-28 アラーム再定義の機能

| タスクの説明                                                              | 操作                                                                                                    | 手順                                                                                                    |
|---------------------------------------------------------------------|----------------------------------------------------------------------------------------------------|----------------------------------------------------------------------------------------------------|
| アラーム再定義の設定                                                          | <ol> <li>[システム] &gt; [ビジネス<br/>設定] &gt; [警報の設定]を<br/>選択します。</li> <li>左のナビゲーションツリ<br/>ーで、[アラームを再定<br/>義]を選択します。</li> </ol> | <ol> <li>デバイスツリーで、対象<br/>のデバイスを選択しま<br/>す。</li> <li>操作列にある をクリ<br/>ックします。</li> <li>サイトの要件に基づいて<br/>[新しい名前]と[新しい重<br/>要度]を入力します。</li> <li>操作列にある をクリ<br/>ックし、カスタマイズした<br/>アラーム情報を保存しま<br/>す。</li> <li>NOTE<br/>アラーム再定義の保存<br/>後、再定義したアラームス<br/>テータスは、同期の完了<br/>後に有効に変わります。</li> </ol> |
| アラーム再定義ルールの<br>削除<br>NOTE<br>アラーム再定義の保存後、ア<br>ラーム再定義ルールを削除で<br>きます。 |                                                                                                    | 次の方法のいずれかを使用して、アラーム再定義を<br>削除します。<br>● アラームを再定義ページで、削除するインジケ<br>ータがある列の 2をクリックします。<br>● アラームを再定義ページで、削除する対象の<br>データを選択し、そのペ<br>ージの上にある[削除]を<br>クリックします。                                                                                                    |

| タスクの説明                                                                                  | 操作 | 手順                                                                                                    |
|-----------------------------------------------------------------------------------------|----|----------------------------------------------------------------------------------------------------|
| アラーム再定義ルールの<br>有効化<br>NOTE<br>アラーム再定義の保存後、ア<br>ラームルールを再定義して、<br>アラーム再定義ルールを有効<br>化できます。 |    | 次の方法のいずれかを使<br>用して、アラーム再定義を<br>有効化します。<br>• アラームを再定義ページで、有効化する対象のデータ行にある<br>をクリックします。<br>• アラームを再定義ページで、アラーム再定義ルールを有効化する必要がある対象のデータを<br>選択し、そのページの上部にある[有効化]をクリックします。 |
| アラーム再定義ルールの<br>無効化<br>NOTE<br>アラーム再定義の保存後、ア<br>ラームルールを再定義して、<br>アラーム再定義ルールを無効<br>化できます。 |    | 次の方法のいずれかを使<br>用して、アラーム再定義を<br>無効化します。<br>• アラームを再定義ページで、無効化する対象のデータ行にある<br>をクリックします。<br>• アラームを再定義ページで、アラーム再定義ルールを無効化する必要がある対象のデータを<br>選択し、そのページの上部にある[無効化]をクリックします。 |
| 再定義したアラームの更新                                                                            |    | <b>アラームを再定義</b> ページ<br>で、上部にある <b>[更新]</b> をクリ<br>ックし、再定義したアラーム<br>ページを更新します。                                                                                         |
| 再定義ルールの一括適用                                                                             |    | <b>アラームを再定義</b> ページの<br>アクティブアラームリスト<br>で、対象のアラームの操作<br>列にある                                                                                                    |

| タスクの説明     | 操作 | 手順                                                                                                    |
|------------|----|----------------------------------------------------------------------------------------------------|
| デバイスへの一括適用 |    | <ol> <li>デバイスツリーで、対象<br/>のデバイスを選択します。</li> <li>アクティブアラームリスト<br/>の下にある一括適用を<br/>クリックして、選択したア<br/>ラームルールを他のデ<br/>バイスに一括適用できます。</li> <li>NOTE<br/>空のルールを適用するためのルール:同じタイプの<br/>2つのデバイスについて、<br/>一方のデバイスにアラーム<br/>ルで設定されているもう一方のデバイスにその再定<br/>義ルールを適用する場<br/>も、もう一方のデバイスで設定されているアラーム<br/>再定義ルールが削除されます。</li> </ol> |

# 1.6.4.7 ハイパーリンク信頼リスト管理

ハイパーリンク信頼リストを使用して、企業ホームページのハイパーリンクのアドレスと、メッ セージ送信モジュールが関与するリッチテキスト内のアドレスを検証します。

# 事前の要件

ビジネス設定の権限を持っていること。

- ステップ1 [システム] > [ビジネス設定] > [ハイパーリンクホワイトリスト]を選択します。
- **ステップ2** 適用シナリオに基づいてハイパーリンク信頼リストを管理します。詳細については、表 1-29 を参照してください。

表 1-29 ハイパーリンク信頼リスト管理ページで実行できる操作

| 操作             | 手順                                                                 |
|----------------|--------------------------------------------------------------------|
| ハイパーリンク<br>の検索 | <b>ハイパーリンク情報</b> を設定して <b>検索</b> をクリックします。                         |
| ハイパーリンク<br>の追加 | [新規追加]をクリックします。表示された新規追加ダイアログボックス<br>で、ハイパーリンク情報を設定して[OK]をクリックします。 |

| 操作               | 手順                                                                                            |
|------------------|-----------------------------------------------------------------------------------------------|
| 1つ以上のハイ          | ● 1つ以上のハイパーリンクを選択し、[削除]をクリックします。                                                              |
| ハーリングの削除         | <ul> <li>ハイパーリンクの<sup>□</sup>をクリックします。</li> </ul>                                             |
| ハイパーリンク<br>情報の修正 | <ol> <li>ハイパーリンクの をクリックします。</li> <li>表示された修正ダイアログボックスで、ハイパーリンク情報を修正し、[OK]をクリックします。</li> </ol> |

# 1.6.5 システムの設定

# 1.6.6 構成アイテム管理

# 1.6.6.1 プロトコルの切替設定

デフォルトでは、SmartPVMSはセキュリティプロトコル、算術、および証明書を通じてのみ デバイスと通信します。SmartPVMSとデバイス間の通信に安全性が低いプロトコル、算 術、または証明書を使用する場合、このトピックで説明される操作を実行します。このトピッ クの操作により、SmartPVMSとデバイス間のデータ送信セキュリティが損なわれるので、 そのような操作を実行する際は注意してください。

# 事前の要件

- 必要なアダプタソフトウェアをインストールしていること。
- [構成アイテム]の権限を持っていること。

# 手順

- ステップ1 [システム] > [構成アイテム] > [プロトコル]を選択します。
- ステップ2 必要に応じてプロトコルを有効化または無効化し、[OK]をクリックします。
- ステップ3 表示されたダイアログボックスで、[OK]をクリックします。
- ステップ4 システムサービスを再起動して設定内容を有効にします。詳細については、『管理者ガイ ド』の「製品サービスの開始」のセクションを参照してください。

# 1.6.6.2 FTP パスワードの変更

このトピックでは、FTPパスワードを変更する方法について説明します。セキュリティを高めるために、パスワードを定期的に変更することをお勧めします。

# 事前の要件

[構成アイテム]に対する権限が必要です。

# 手順

ステップ1 [システム] > [構成アイテム] > [FTPパスワード]を選択します。

**ステップ2** ユーザー名を選択し、古いパスワードと新しいパスワードを入力し、パスワードを確認し、確 定をクリックします。

### 1.6.6.3 NAT の設定

ネットワークアドレス変換(Network Address Translation、NAT)がSmartPVMSクライアントとサーバー間で必要な場合、サーバーのIPアドレスまたはホスト名を使用してクライアントからサーバーにログインできるようにNAT IPアドレスを設定する必要があります。

### 事前の要件

[構成アイテム]の権限を持っていること。

### 手順

- ステップ1 [システム] > [構成アイテム] > [NAT設定]を選択します。
- ステップ2 NAT設定領域で、NAT IPアドレスを設定します。
- **ステップ3** 表示されたダイアログボックスで、確認をクリックします。
- ステップ4 システムサービスを再起動して設定内容を有効にします。詳細については、『管理者ガイ ド』の「製品サービスの開始」のセクションを参照してください。

### 1.6.6.4 デモアカウントの設定

このセクションでは、デモアカウント機能を有効化または無効化する方法について説明しま す。この機能を有効化すると、デモアカウントを使用してシステムにログインし、システムを 体験することができます。

### 事前の要件

[構成アイテム]の権限を持っていること。

### 手順

ステップ1 [システム] > [構成アイテム] > [デモアカウント]を選択します。

ステップ2 適用シナリオに基づいてログイン管理機能を設定します。

- **ログイン管理**を □□□□ にした場合、システム体験の機能は利用できません。
- ログイン管理を (こ) にした場合、最大オンラインセッション数を設定して[OK]をクリックします。

注記

- ログイン管理を有効化すると、システムログインページに[Demo Site]機能アイテムが表示されます。
- デモアカウント機能を有効化すると、デモアカウントguest\_accountが作成されます。初期パスワードがランダムに生成されます。
- ステップ3 パスワードのリセットをクリックし、新しいパスワードを入力し、そのパスワードを確認して OKをクリックします。

**NOTE** 

デモアカウントのパスワードをリセットした後、デモアカウントguest\_accountとパスワードを使用して システムにログインできます。

## 1.6.6.5 気象サービスの設定

このセクションでは、発電所の現地の気象状況を予測するために世界中の気象サービスを 設定する方法について説明します。

### 事前の要件

[構成アイテム]の権限を持っていること。

### 手順

ステップ1 [システム] > [構成アイテム] > [天気]を選択します。

ステップ2 APIキーを設定して[提出]をクリックします。

表 1-30 API キーの取得に関与する IP アドレス

| IPアドレス                                     | 説明                     |
|--------------------------------------------|------------------------|
| https://<br>api.worldweatheronline.co<br>m | 世界中の気象サービスの取得に使用するURL。 |

サードパーティシステムからAPIキーの値を取得します。天気予報情報は、APIキーを設定した後にのみ、発電所の紹介に表示されます。

### 1.6.6.6 その他

このセクションでは、リモート起動/シャットダウンを許可するかどうかなど、システムの構成 アイテムについて説明します。

# 事前の要件

管理者としてSmartPVMSにログインしていること。

# 手順

- ステップ1 [システム] > [構成アイテム] > [その他]を選択します。
- **ステップ 2** 0<sup>00</sup> をクリックします。
- **ステップ3** 表示されたダイアログボックスで、システム管理者のパスワードを入力して**[OK]**をクリックします。

# 1.7 よくあるご質問

このセクションでは、SmartPVMSクライアントの一般的な故障、考えられる故障の原因、ト ラブルシューティング方法について説明します。

# 1.7.1 SmartPVMS ページで操作を長時間実行しない場合にログアウト を防止する方法

ブラウザを使用してSmartPVMSにアクセスしているとき、SmartPVMSページで操作を長時間実行しない場合にログアウトを防止します。

# 問題の内容

他のユーザーが許可されていない操作を実行しないようにするために、SmartPVMSでは 関連するアイドルパラメータを設定できます。SmartPVMSページで操作を長時間実行しな い場合、クライアントから自動的にログアウトし、表示していたページがログインページに切 り替わります。この場合、クライアントに再度ログインする必要があります。これは、プレゼ ンテーションや大画面表示などの一部の特殊な適用シナリオでは不便です。

# 手順

- 1. メインメニューで[システム] > [システム設定 >個人設定]を選択します。
- 2. 左側のナビゲーションツリーで、[個人設定] > [個人情報の変更]を選択します。
- 3. [個人情報の変更]ページで、[アクティビティがない場合に自動ログアウトするまでの時間]のプロパティを変更します。
- 4. [適用]をクリックします。

### 

ログインユーザーの不在時に他のユーザーが許可されていない操作を実行しないようにするために、 特殊な適用シナリオが終了した後に[アクティビティがない場合に自動ログアウトするまでの時間]機能 を有効にすることをお勧めします。
## 1.7.2 ウェブブラウザに表示された証明書エラーまたはセキュリティアラ ームの問題に対処する方法

## 症状

- Google Chromeを使用してSmartPVMSにログインすると、図 1-1に示すように接続 エラーメッセージが表示される。
- Mozilla Firefoxを使用してSmartPVMSにログインすると、図 1-2に示すように接続エ ラーメッセージが表示される。

図 1-1 Chrome で表示された接続エラー

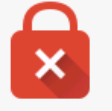

## Your connection is not private

Attackers might be trying to steal your information from *IP or domain name* (for example, passwords, messages, or credit cards). NET::ERR\_CERT\_AUTHORITY\_INVALID

<u>Advanced</u>

#### 図 1-2 Firefox で表示された接続エラー

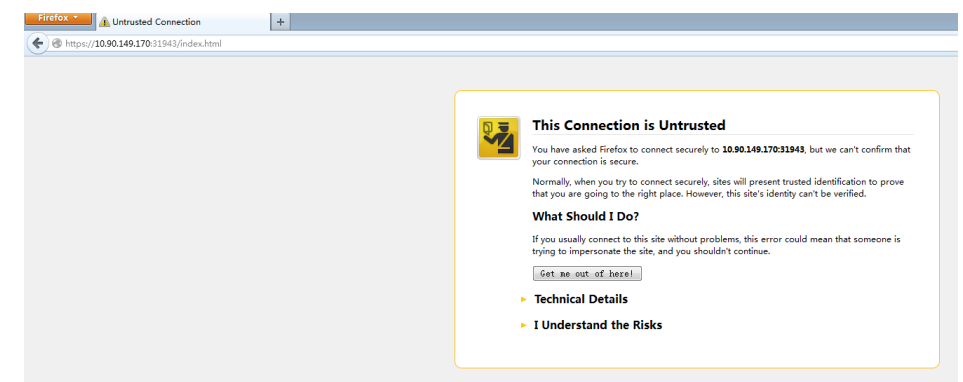

## 手順

#### D NOTE

ブラウザでの操作は、ブラウザのバージョンによって異なる場合がありますが、次のステップで示す例 と類似しています。実際の状況に基づいて操作を実行することをお勧めします。

セキュリティ証明書をGoogle Chromeにインストールします。
 次のシナリオに従って後続の操作を実行するかどうかを選択してください。

- a. SmartPVMSサーバーから信頼証明書を取得します。
  FileZillaを使用して、ユーザーossuserとしてSmartPVMSサーバー上の/opt/oss/NetEco/etc/ssl/erディレクトリからtrust.cer証明書ファイルをローカルPCにダウンロードします。
- b. 次のようにして信頼証明書をブラウザにインストールします。
  - i. Google Chromeを開き、ブラウザの右上隅にある<sup>\*</sup> アイコン(**[Google Chromeの設定]**インターフェース)をクリックします。
  - ii. [設定]をクリックします。
  - iii. [詳細設定を表示]をクリックし、[証明書の管理]を再度クリックします。
  - iv. 信頼されたルート証明機関のインポートのステップ(a)を実行しているので、 証明書はローカルコンピュータに保存されています。[インポート]をクリックし ます。
  - v. [次へ]をクリックし、[証明書の選択]を参照します。
  - vi. [次へ]をクリックします。
  - vii. [次へ]をクリックします。
  - viii. [完了]をクリックします。
  - ix. **[セキュリティ警告]**ダイアログボックスが表示されます。**[はい(Y)]**を選択します。
  - x. [はい]をクリックしてブラウザを再起動します。
- 例外をMozilla Firefoxに追加します。
  - a. 図 1-3に示すように[リスクを理解しています]をクリックします。

図 1-3 「リスクを理解しています」をクリックする

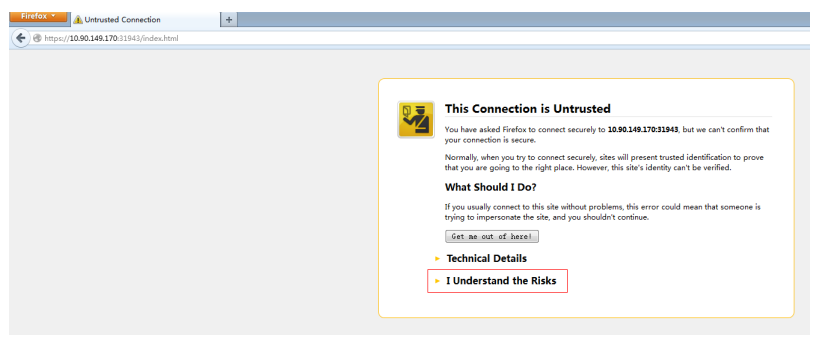

b. 展開された領域で、図 1-4に示すように[例外の追加]をクリックします。

#### 図 1-4 例外を追加する

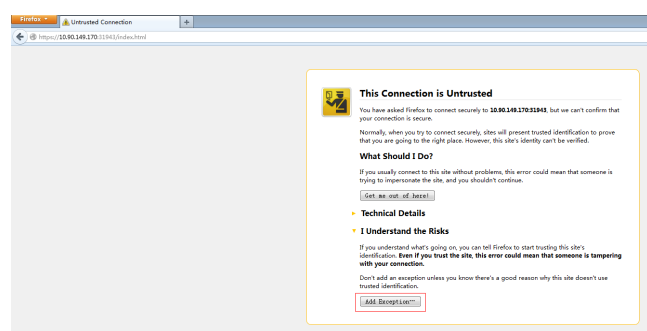

c. 図 1-5に示すように[セキュリティ例外の確認]をクリックします。

図 1-5 セキュリティ例外を確認する

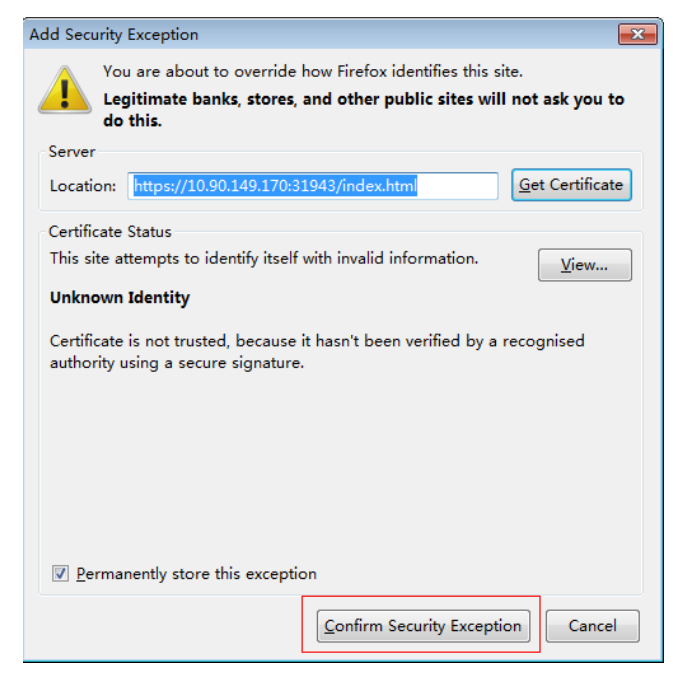

# 1.7.3 ファイルのアップロードまたはダウンロードの失敗を解決する方法

## 症状

ユーザーがSmartPVMSでファイルをアップロードまたはダウンロードしようとしてアップロードまたはダウンロードのボタンをクリックすると、操作が失敗した、またはページが応答しないことを示すメッセージが表示されます。

## 考えられる原因

クライアントがSmartPVMSにアクセスしたときに、ファイルがネットワークファイアウォールのアップロードおよびダウンロードのトラフィック制限を超えています。その結果、操作が失敗します。

### 解決策

- ネットワーク管理者に連絡して、トラフィック制限を解除してください。操作の完了後、フ ァイアウォールを再設定します。
- ネットワークによって制限されていないパブリックネットワークからSmartPVMSにアク セスします。